## MUND CLIMA®

## **Control cableado**

#### Manual de usuario e instalación WDC3-86S

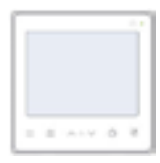

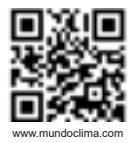

CL23490 ~ 494 Español

- Este manual ofrece una descripción detallada de las precauciones que se han de tener en cuenta durante el funcionamiento del equipo.
- Para asegurar el buen desempeño del control remoto cableado lea cuidadosamente este manual antes de encender la unidad.
- Por su conveniencia mantenga este manual accesible después de leerlo para tenerlo de referencia futura.

## ÍNDICE

#### 1 PRECAUCIONES GENERALES DE SEGURIDAD .... 01

| •      | 1.1 Acerca de la documentación  | 01 |
|--------|---------------------------------|----|
| •      | 1.2 Para el usuario             | 02 |
| 2 PAR  | ÁMETROS BÁSICOS                 | 04 |
| 3 LIST | A DE ACCESORIOS                 | 05 |
| 4 INST | TALACIÓN                        | 05 |
| •      | 4.1 Precauciones de instalación | 05 |
| •      | 4.2 Método de instalación       | 07 |

| 5 | IN | STRUCCIONES DE FUNCIONAMIENTO             | 15 |
|---|----|-------------------------------------------|----|
|   | •  | 5.1 Descripción de la interfaz de usuario | 15 |
|   | •  | 5.2 Explicación de los iconos             | 16 |
|   | •  | 5.3 Instrucciones de funcionamiento       | 17 |
|   | •  | 5.4 Mensaje de conflicto de modo          | 31 |
|   | •  | 5.5 Ajustes de ingeniería                 | 31 |

### **1 PRECAUCIONES GENERALES DE SEGURIDAD**

#### 1.1 Sobre la documentación

- La documentación original está escrita en inglés. Todas los demás idiomas son traducciones.
- Las precauciones descritas en este documento cubren temas muy importantes, lea detenidamente.
- Todas las actividades descritas en el manual de instalación deben ser realizadas por un instalador autorizado.
- 1.1.1 Significado de las advertencias y símbolos

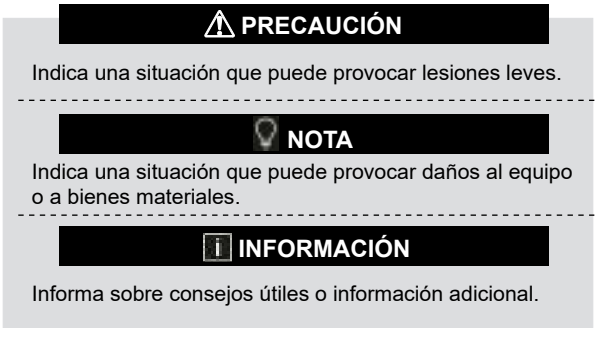

#### 1.2 Para el usuario

- Si no está seguro de cómo funciona la unidad, póngase en contacto con su instalador.
- Este aparato no está diseñado para que lo usen niños pequeños o personas enfermas sin supervisión. Se debe supervisar que los niños no jueguen con la unidad.

## \land PRECAUCIÓN

NO lavar la unidad. Esto causa descargas eléctricas o incendios.

## 🛛 ΝΟΤΑ

- No coloque objetos o equipos en la parte superior de la unidad (placa superior)
- No se suba al equipo, ni se siente ni se mantenga en pie sobre la unidad.

· Las unidades tienen este símbolo:

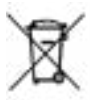

Esto significa que los productos electrónicos no se pueden desechar junto con los residuos domésticos no clasificados. No intente desmontar el sistema usted mismo: el desmontaje del sistema, el tratamiento del refrigerante, del aceite y de otras piezas debe ser realizado por un instalador autorizado y debe cumplir con la legislación vigente. Las unidades se deben tratar en un centro de tratamiento especializado para ser recicladas y recuperadas. Si desecha este producto correctamente, estará previniendo consecuencias nocivas tanto para el medio ambiente como para la salud de todos. Para cualquier pregunta contacte a su distribuidor local.

## 2 PARÁMETROS BÁSICOS

| Artículo          | Descripción         |
|-------------------|---------------------|
| Tensión nominal   | DC18V               |
| Sección del cable | RVVP - 0,75 mm² x 2 |
| Entorno operativo | -5°C ~43            |
| Humedad           | ≤ RH90%             |

#### **3 LISTA DE ACCESORIOS**

| Nr. | Nombre                              | Cantidad |
|-----|-------------------------------------|----------|
| 1   | Control cableado                    | 1        |
| 2   | Tornillo de cabeza Philips, M4 x 25 | 2        |
| 3   | Manual de usuario e instalación     | 1        |
| 4   | Tacos de plástico                   | 2        |
| 5   | Tapa inferior del control cableado  | 1        |
| 6   | Tornillo de cabeza redonda ST4X20   | 3        |
| 7   | Tubo de expansión de plástico       | 3        |

## 4 INSTALACIÓN

#### 4.1 Precauciones de instalación

- Para garantizar una instalación correcta, lea la sección "Instalación" de este manual.
- El contenido que aquí se ofrece abarca las advertencias, que contienen información importante sobre seguridad que debe respetarse.

## A PRECAUCIÓN

Confíe a un distribuidor local o a un agente de servicio local la designación de un técnico cualificado para realizar la instalación. No instale la unidad por su cuenta.

No golpee, lance ni desmonte al azar el control cableado.

Los cables deben ser compatibles a la corriente del control cableado.

Utilice los cables especificados y no coloque ningún objeto pesado sobre los terminales de cableado.

El cable del control cableado es un circuito de baja tensión, que no puede entrar en contacto directo con el cable de alta tensión ni se puede tender en el mismo tubo de cableado junto con el cable de alta tensión. La distancia mínima entre los tubos de cableado es de 300 a 500 mm.

No instale el control cableado en entornos corrosivos, inflamables y explosivos ni en lugares con neblina de aceite (como una cocina).

No instale el control cableado en un lugar húmedo y evite la luz solar directa.

No instale el control cableado cuando esté encendido.

Instale el control cableado después de pintar la pared; de lo contrario, el agua, la cal y la arena podrían penetrar en el control cableado.

#### 4.2 Método de instalación

#### 4.2.1 Requisitos de cableado

Uno a más y dos a más

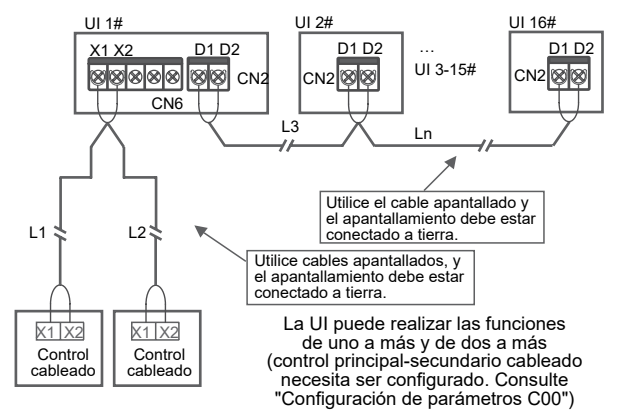

La función uno a más debe ajustarse para el control ableado. (Consulte "Ajustes de parámetros N37") Después de que la comunicación entre el control cableado y la UI dure 3 minutos y 30 segundos, se puede implementar el control. Uno a uno

- Aplicable a la comunicación bidireccional entre el control cableado y la UI.
- Uno a uno: Un control cableado controla una UI. Los parámetros mostrados en el control cableado se actualizan en tiempo real en función de los cambios en los parámetros de la UI.
- La longitud máxima admisible del cableado del sistema es de 200 m.
- Los cables de comunicación entre la UI y el control cableado (X1, X2) pueden conectarse en orden inverso.

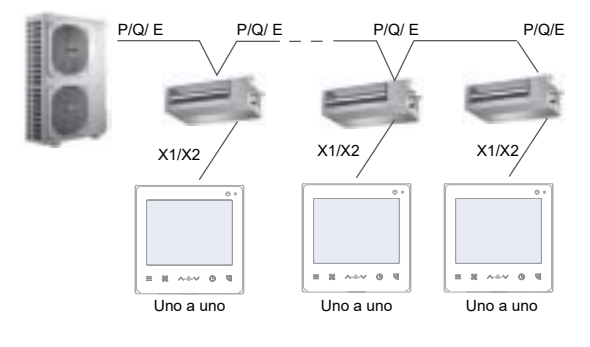

Dos a uno

- Aplicable a la comunicación bidireccional entre el control cableado y la UI.
- Dos a uno: Dos controles cableados controlan una UI. Los parámetros mostrados en el control cableado se actualizan en tiempo real en función de los cambios en los parámetros de la UI. Dos a uno: el control cableado debe configurarse como principal o secundario.
- Consulte "Parametrización C00".
- La longitud máxima admisible del cableado del sistema es de 200 m.

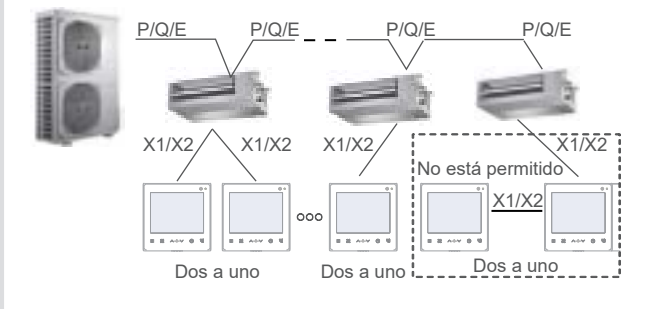

#### 4.2.2 Instalación de la tapa inferior del control cableado

Orificio para tornillos instalado en la caja del electricista 86, utilice dos tornillos de cabeza Philips, M4x25

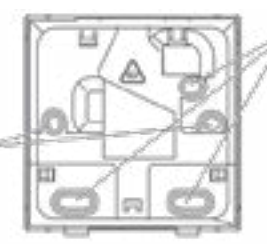

Orificio para tornillo instalado en la pared. Utilice tres tornillos de cabeza redonda ST4X20 y tubo de expansión de plástico.

Cuando se instala La Caja de electricista 86:

Ajuste la longitud de las dos barras de soporte de plástico del paquete de accesorios. Asegúrese de que la tapa inferior del control cableado quede nivelada con la pared cuando se instale en el poste roscado de la caja eléctrica.

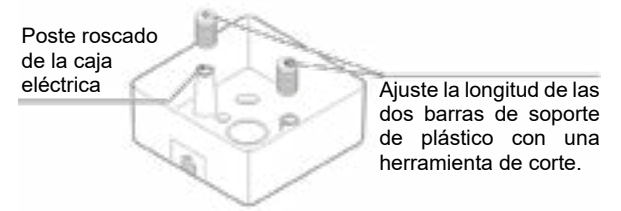

Instalación múltiple en la pared:

El cable puede colocarse en la salida o en el interior. La salida de cable tiene cuatro lados para seleccionar.

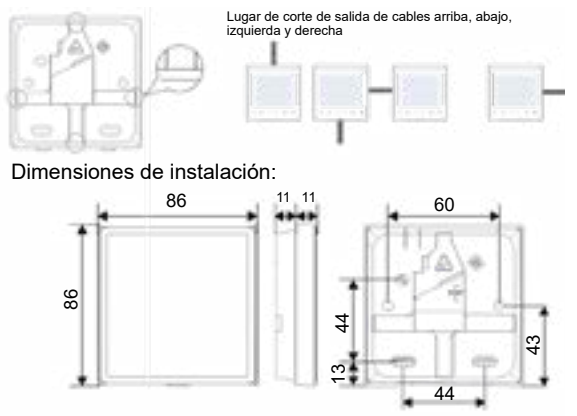

4.2.3 Pase el cable apantallado de 2 hilos a través del orificio de cableado de la tapa inferior del control cableado y utilice tornillos para fijar de forma fiable el cable apantallado a los terminales X1 y X2. A continuación, fije la tapa inferior del mando con cable a la caja eléctrica con tornillos de cabeza plana.

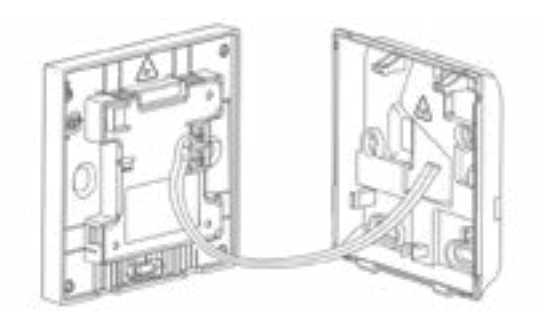

## 🖗 ΝΟΤΑ

No realice operaciones de cableado en piezas bajo tensión. Asegúrese de retirar el control cableado antes de continuar. De lo contrario, el control cableado podría resultar dañado.

No apriete demasiado los tornillos de cabeza cilíndrica; de lo contrario, la tapa inferior del control cableado podría deformarse y no podría nivelarse en la superficie de la pared, lo que dificultaría su instalación o haría que no quedara bien instalado.

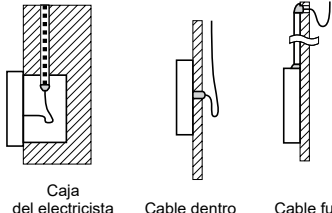

Evite que el agua entre en el control remoto cableado, use una trampa y masilla para sellar los conectores de cables durante la instalación eléctrica.

del electricista

Cable fuera

#### 4.2.4 Instale el mando con cable y la tapa trasera como se muestra en la siguiente figura.

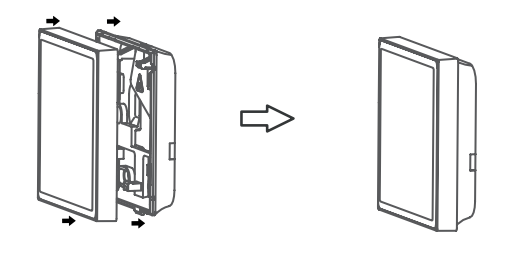

#### Cuando se instale correctamente

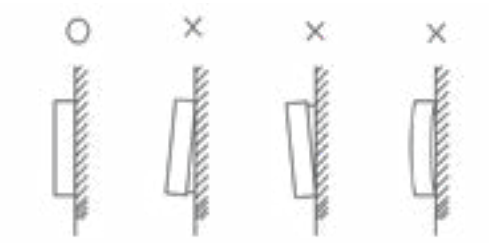

## 🛛 ΝΟΤΑ

Asegúrese de que no haya cables aprisionados al instalar el mando con cable y la tapa inferior.

El mando con cable y la tapa inferior deben estar correctamente instalados. De lo contrario, podrían aflojarse y deshacerse.

### 5 INSTRUCCIONES DE USO 5.1 Descripción de la interfaz de suario

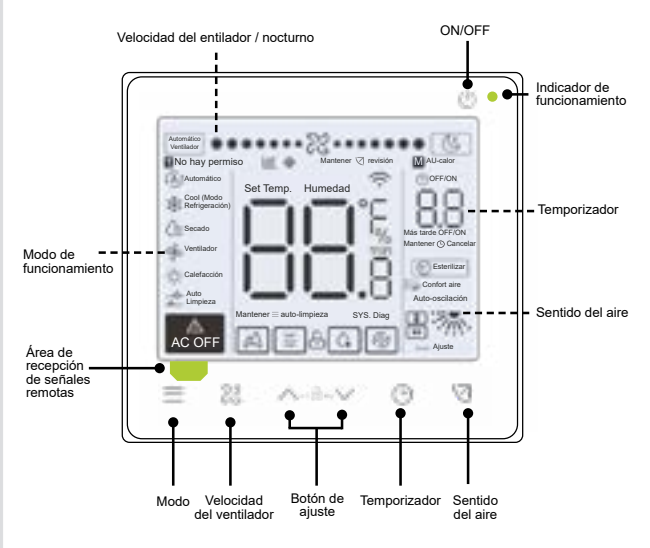

#### 5.2 Explicación de los iconos

| Ν. | Icono | Nombre                    | Descripción                                                                                                    |
|----|-------|---------------------------|----------------------------------------------------------------------------------------------------|
| 1  |       | Eficiencia<br>energética  | Cuando "Ajustes de parámetros C17" está<br>en "Sí", la pantalla muestra el porcentaje<br>de la eficiencia energética de la UI<br>cuando el control cableado está en modo<br>apagado. El porcentaje de la eficiencia y el<br>porcentaje de bloqueo del filtro se mostrarán<br>alternativamente en modo apagado cuando<br>"Ajustes de parámetros C17 y C18" están<br>en "Sí". |
| 2  | (Z    | Modo reposo               | Se aligerará cuando la máquina esté<br>funcionando en modo nocturno                                                                                                    |
| 3  | A     | Función ETA               | Se iluminará cuando se active la Función<br>ETA.                                                                                                    |
| 4  | Ð     | Bloqueo de teclado        | Vea la pág. 24                                                                                                    |
| 5  | G     | Modo<br>desescarche       | Vea la pág. 24                                                                                                    |
| 6  | Ť     | Modo bloqueo              | Se encenderá cuando el control está<br>bloqueado por el control central o el control de<br>bloqueo de modo, temp. de fábrica.                                                                                                    |
| 7  | Ð     | Modo de<br>seguridad      | Parpadeará cuando la UI o la UE estén en<br>estado de copia de seguridad del sensor.                                                                                                    |
| 8  | *     | Bloqueo del filtro        | Vea la pág. 25                                                                                                    |
| 9  | М     | Principal /<br>secundario | Se iluminará cuando el control se establezca<br>como control principal                                                                                                    |

#### 5.3 Instrucciones de funcionamiento

ON/OFF Pulse " () " para encender o apagar la UI.

### III INFORMACIÓN

La pantalla y el indicador de funcionamiento se atenúan cuando se apaga la unidad.

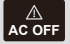

El icono aparece cuando la UI está apagada.

Selección de modo

Cada vez que se pulsa "  $\equiv$  ", el modo de funcionamiento cambia de acuerdo con el orden que se muestra a continuación (El modo Auto es específico de algunas UI; el modo Seco no se admite en las FAPU):

$$\Rightarrow Auto \Rightarrow Cool \Rightarrow Dry \Rightarrow Fan \Rightarrow Heat =$$

Aiuste de

Excepto para el modo ventilador, pulse temperatura " < " o " < " para ajustar la temperatura interior programada. Manteniendo pulsado el botón se puede aumentar o disminuir rápidamente el valor de la temperatura.

#### 5.3.1 Ajuste de la temperatura en modo automático

En el modo automático, el control cableado envía Tsc y Tsh a la unidad interior, que funcionará en modo refrigeración / calefacción según la temp. ambiente en tiempo real y la temp. programada se ajustará a Tsc (Tsh) de refrigeración (calefacción) automática.

El DTs\_AutoChange (diferencia de temperatura de auto-refrigeración y calefacción) puede ajustarse a través de los ajustes de parámetros de ingeniería que calcularán la temperatura ajustada Tsh (Tsc) de auto-calefacción (refrigeración) (por ejemplo, si DTs\_AutoChange es efectivo y DTs\_AutoChange=5 °C y el Tsc de auto-refrigeración se ajusta a 25 °C, entonces el Tsh de calefacción se ajusta automáticamente a 20 °C).

En el modo Auto, el programador con cable muestra Auto/Cool (Refrigeración) o Auto/Heat (Calefacción). Cuando la UI está funcionando para refrigeración en modo Auto, se encienden los iconos "Auto" y "Cool"; cuando la UI está funcionando para calefacción en modo Auto, se encienden los iconos "Auto" y "Heat".

#### 5.3.2 Función de autolimpieza

Autolimpieza

Mantenga pulsado " $\equiv$ " durante 2s para iniciar la función de autolimpieza.

El proceso de auto-limpieza dura aproximadamente 50 minutos y se divide en cuatro pasos:

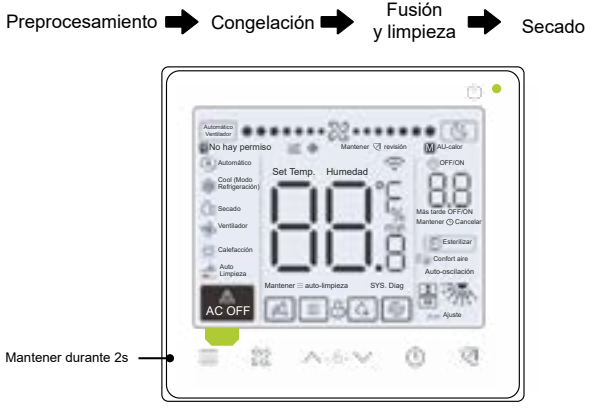

Una vez finalizada la función de auto-limpieza, la UI se apaga automáticamente.

## III INFORMACIÓN

Para salir de la función de auto-limpieza durante el funcionamiento, pulse "  $\bigcirc$  ".

Algunos modelos no tienen función de auto-limpieza. Para más detalles, consulte el manual de la UI.

Cuando la función de auto-limpieza está activada, todas las unidades interiores (que comparten la misma unidad exterior) inician el proceso de auto-limpieza.

Durante el proceso de autolimpieza, la UI puede expulsar aire frío o caliente.

#### 5.3.3 Ajuste de la velocidad y dirección del ventilador

Ajustar la velocidad del ventilador

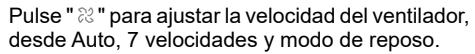

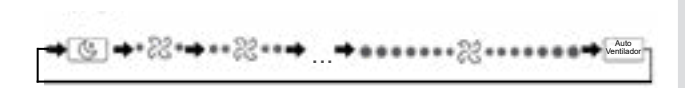

## III INFORMACIÓN

Pulse el botón de velocidad del ventilador para salir del modo nocturno.

En los modos Auto y Secado, la velocidad del ventilador es automática por defecto, y la velocidad del ventilador no se puede ajustar.

Dependiendo de los modelos de la UI, se pueden ajustar 3 ó 7 velocidades.

Al mismo tiempo que garantiza la eficiencia, la UI puede ajustar las velocidades del ventilador en función de la temperatura interior. Por lo tanto, es normal que la velocidad del ventilador en tiempo real difiera de la velocidad del ventilador ajustada o que el ventilador se detenga.

Una vez ajustada la velocidad del ventilador, la UI tarda un tiempo en responder. Es normal si la UI no responde al ajuste inmediatamente.

En el modo automático, la velocidad del ventilador se decide por la estrategia de funcionamiento óptimo, y la velocidad del ventilador que se muestra en el control cableado puede no coincidir con la velocidad del ventilador ajustada.

La presente publicación tiene carácter meramente informativo. Las especificaciones están sujetas a cambios en función de las mejoras y la evolución del producto sin previo aviso.

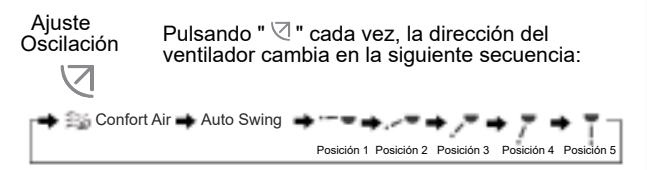

## II INFORMACIÓN

Se aplica a las UI que contienen paneles eléctricos de salida de aire.

Cuando la unidad está cerrada, el control cableado cierra automáticamente las rejillas de los paneles de salida de aire.

Para las unidades que cuentan con giro arriba/abajo e izquierda/ derecha, siga los pasos que se indican a continuación para cambiar el ángulo de giro.

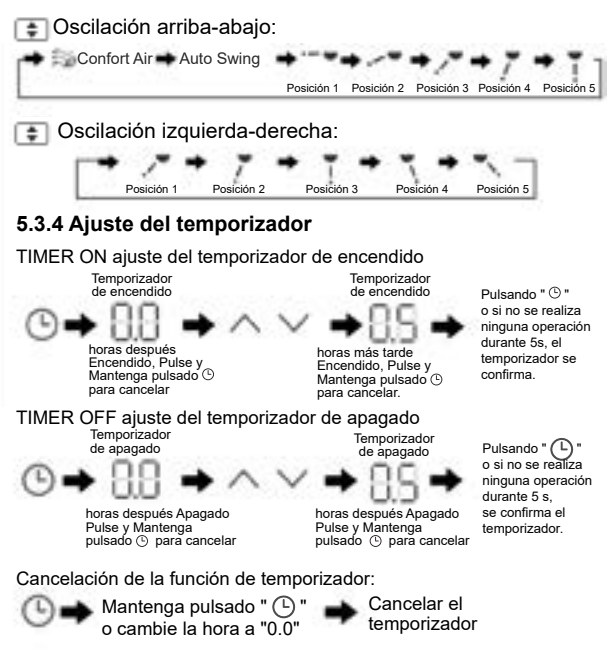

## III INFORMACIÓN

El temporizador de apagado se puede ajustar cuando la UI está encendida y el temporizador de encendido se puede ajustar cuando la UI está apagada.

#### 5.3.5 Encendido / apagado de la resistencia auxiliar

Esta función funcionará en cualquier modo.

Encender resistencia auxiliar automática:

Si el ajuste N16 está en automático, en modo calefacción, cuando la calefacción auxiliar eléctrica está activada en el control, la calefacción auxiliar se encenderá automáticamente basándose en los ajustes N11~N13 para determinar la temperatura ambiente. Alternativamente, según los ajustes de N16, la calefacción auxiliar eléctrica puede encenderse o no encenderse forzosamente en modo calefacción.

Si se necesita una fuente de calor auxiliar utilizada sola: El parámetro N15 debe configurarse como 01, y la UI está en modo ventilador.

Encender resistencia auxiliar:

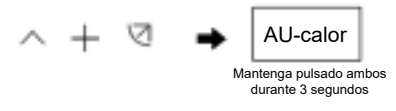

Resistencia auxiliar apagada:

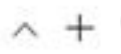

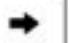

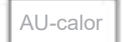

Mantenga pulsado ambos durante 3 segundos

## 🔟 INFORMACIÓN

La resistencia auxiliar es un componente de calefacción adicional a la unidad UI, pero aumenta el consumo de energía una vez que empieza a funcionar.

#### 5.3.6 Ajuste del bloqueo de teclas

Activa el bloqueo de teclas:

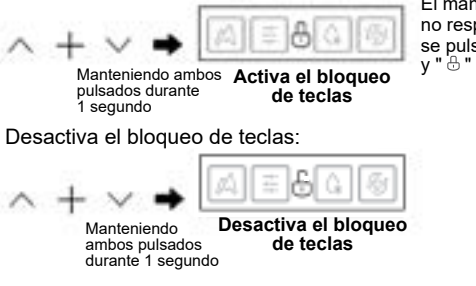

El mando con cable no responde cuando se pulsan los botones y " 🖧 " parpadea.

#### 5.3.6 Recordatorio de desescarche

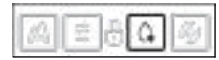

Cuando se acumula escarcha en la superficie de la unidad exterior, el efecto de calefacción se verá comprometido. En este caso, el aparato inicia la descongelación automáticamente.

#### 5.3.7 Recordatorio de limpieza del filtro de aire

Cuando el tiempo de funcionamiento alcanza el tiempo preestablecido o cuando el nivel de obstrucción del filtro llega a 10, el icono del filtro " 🔆 " parpadea para recordar a los usuarios que deben limpiar el filtro.

- Mantenga pulsado " ⊲ "el botón durante 3 segundos para eliminar el icono de filtro " .
- Vaya a "Ajustes de parámetros C03" para activar/desactivar esta función o preajustar el tiempo de esta función.
- El control cableado secundario no tiene función de recordatorio de limpieza del filtro.

Visualización del bloqueo del filtro de la UI

Después de abrir la función de visualización del bloqueo del filtro UI desde "Configuración de parámetros C18", cuando el control cableado está en modo apagado, la pantalla muestra el porcentaje de bloqueo del filtro UI.

## ΝΟΤΑ

Si se selecciona un caudal de aire constante para la UI, la resistencia del filtro se ajustará a través del control cableado. Cuanto menor sea este valor, mayor será la frecuencia de limpieza del filtro. Pero esto es más eficiente energéticamente y más sano. Si ajusta este valor demasiado grande, puede hacer que la unidad funcione durante más tiempo sin realizar ningún mantenimiento. Pero consumirá más energía y se llenará de polvo.

#### 5.3.8 Modo esterilizar

Sólo funciona con una UI que contenga un módulo de esterilización.

Activación del modo de esterilización:

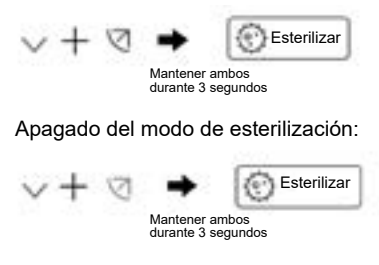

## III INFORMACIÓN

En la página Puesta en servicio del proyecto, puede activar o desactivar la función de esterilización.

El parámetro N42 de la página de ajustes de ingeniería permite configurar el módulo de esterilización.

Sólo funciona con la UI provista de función de esterilización.

El módulo de esterilización se detiene cuando se activa la función de oscilación, y no reanuda el funcionamiento hasta que se desactiva la función de oscilación.

#### 5.3.9 Ajuste de la humedad

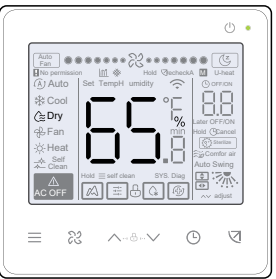

En el modo seco, pulse " ^ " y " V " para cambiar la humedad en el rango de 35-75%.

## 🔟 INFORMACIÓN

Esta función sólo funciona cuando se utiliza con un sensor de humedad.Cuando la UDI no está equipada con un sensor de humedad, la interfaz Seco muestra la temperatura ajustada.

La humedad es del 65% por defecto cuando el control cableado se enciende por primera vez.

Cada vez que pulsa "  $\land$  " y "  $\checkmark$  ", el valor cambia un 1%. Mantenga pulsado el botón para acelerar la operación.

#### 5.3.10 Visualización de la temperatura interior

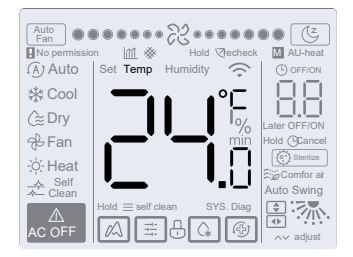

- Esta función se puede configurar a través del control cableado ajustando el parámetro C05 "si se muestra la temperatura ambiente interior".
- Pulse cualquier botón de la pantalla para volver a la página anterior.

## 5.3.11 Funciones del control cableado principal / secundario

- Cuando dos controles cableados controlan una unidad interior al mismo tiempo (sistema 2 a 1), un control será el Principal y el otro será el Secundario.
- El control principal con cable, en lugar del control secundario con cable, permite configurar los parámetros del temporizador y de la UI.

#### 5.4 Recordatorio de conflicto de modo

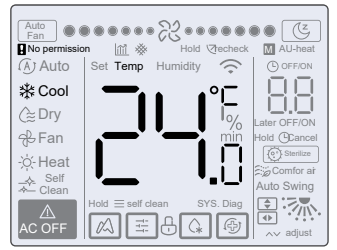

Cuando la unidad interior detecta un conflicto de modo, el icono " **A** Sin permiso" parpadea con la visualización del modo actual.

#### 5.5 Ajustes de ingeniería

#### 5.5.1 Restablecer la configuración de fábrica

• Si mantiene pulsados " & ", " () y " () al mismo tiempo durante 5 segundos, podrá reiniciar y restablecer los ajustes de los parámetros del control cableado.

#### 5.5.2 Identificación automática de modelos

 El control cableado puede identificar automáticamente el modelo de la UI, en función del cual, el control cableado actualiza automáticamente la información, como la condición de comprobación puntual y el código de error de la UI.

#### 5.5.3 Consulta de la dirección de la UI

- Si la unidad interior no tiene dirección, el control cableado mostrará el error U38.
- Mantenga pulsados " ^ " y " <sup>(G)</sup> " al mismo tiempo durante 5s para entrar en la interfaz de consulta de direcciones UI. Pulse " <sup>(G)</sup> " para salir de la interfaz.
- Una vez en la página de consulta de direcciones, el control cableado muestra la dirección actual si la unidad interior tiene una dirección.
- Las direcciones pueden configurarse para permitir el control de una UI por un control o dos controles (puede configurarse con el control principal cableado, no con cualquier control secundario cableado). Mantenga pulsados " ⑤ " y " ∧ " durante 5s para entrar en la interfaz de consulta y configuración de direcciones UI. A continuación, pulse " ज " y la zona del número empezará a parpadear. Pulse " ∧ " y " ∨ " para cambiar la dirección y pulse " ज " para confirmar los cambios. El control cableado saldrá automáticamente de la página de ajuste de dirección si no se realiza ninguna operación durante 60s, o puede pulsar " ⑤ " para salir de la página de ajuste de dirección.

## III INFORMACIÓN

En el estado de consulta y ajuste de dirección, el control cableado no responde ni reenvía ninguna señal de control remoto.

#### 5.5.4 Ajuste de parámetros del control cableado

- Puede ajustarse tanto en estado encendido como apagado.
- Mantenga pulsado " ⊲ " y " ≡ " durante 3 segundos para entrar en la interfaz de configuración de parámetros.
- Tras entrar en la interfaz de parametrización, la UE muestra u00, la UI muestra n00-n75 y el control cableado muestra CC. Pulse " ~ " y " ~ " para cambiar el código del parámetro. Ajuste los parámetros según la Tabla de Ajustes de Parámetros. Pulse "Swing" para acceder a la interfaz de parametrización. A continuación, pulse " ~ " y " ~ " para cambiar el valor del parámetro y pulse " < " para guardar los cambios.</li>
- Pulse el botón " <sup>(C)</sup> " para volver a la página anterior hasta salir de la parametrización o salir de la parametrización después de 60s sin ninguna operación.
- En la página de configuración de Parámetro, el control cableado no responderá a ninguna señal de control remoto.

- Cuando se encuentra en la página de configuración de parámetros, los botones de modo, velocidad del ventilador e interruptor no son válidos.
- El parámetro C14 permite volver a la pantalla de inicio tras pulsar " ⊲ ".

| Código del<br>parámetro | Código del Nombre del<br>parámetro parámetro Rango de parámetros                              |                                                                                           | Valor por<br>defecto | Notas                                                                                                    |
|-------------------------|-----------------------------------------------------------------------------------------------|-------------------------------------------------------------------------------------------|----------------------|----------------------------------------------------------------------------------------------------|
| C00                     | Ajuste del control<br>principal y secundario<br>con cable                                     | 0 indica el control<br>principal cableado y<br>1 indica un control<br>secundario cableado | 0                    | Si dos controles cableados controlan una UI,<br>las direcciones de los dos controles cableados<br>deben ser diferentes. No se le permite<br>configurar los parámetros de la UI a través<br>del control secundario por cable (dirección 1),<br>pero puede configurar el control cableado.                                                                                                    |
| C01                     | Ajuste de sólo<br>refrigeración /<br>refrigeración y<br>calefacción en el<br>control cableado | 00: Refrigeración y<br>Calefacción<br>01: Solo Refrigeración                              | 00                   | Sin modo Calor para control cableado<br>configurado con Sólo frío                                                                                                    |
| C02                     | Ajuste de la<br>función de reinicio<br>automático para el<br>control cableado                 | 00: No<br>01: Sí                                                                          | 00                   | Si el valor està ajustado a 00, la pantalla<br>del contro clabiado muestra refrigeración,<br>velocidad media del ventilador y temperatura<br>ajustada 24°C después de cada encendido.<br>Si el valor se establece en 01, la pantalla<br>del controi cableado muestra el modo, la<br>temperatura y la velocidad del ventilador que<br>se establecieron previamente antes de un<br>fallo de alimentación en cada encendido. |
| C03                     | Es hora de recordar<br>a los usuarios que<br>limpien el filtro del<br>mando con cable         | 00/01/02/03/04                                                                            | 01                   | 00: Sin recordatorio de limpieza del filtro<br>de aire<br>01: 1200 horas<br>02: 2500 horas<br>03: 5000 horas<br>04: 10000 horas                                                                                                    |
| C04                     | Ajustes del receptor<br>de infrarrojos del<br>mando con cable                                 | 00: Deshabilitado<br>01: Activación                                                       | 01                   | Cuando la opción "Desactivar el receptor<br>de infrarrojos del mando con cable" está<br>activada, el mando con cable no puede recibir<br>la señal del mando a distancia.                                                                                                    |
| C05                     | Si se muestra<br>la temperatura<br>ambiente                                                   | 00: No<br>01: Sí                                                                          | 00                   | UI común, kit UTA V8 y FAPU V8 : Aparece<br>T1_modify.<br>V6 FAPU y V6 Kit UTA : En función del tipo<br>de unidad                                                                                                    |

| Código del<br>parámetro | Nombre del<br>parámetro                                            | Rango de pa                                                     | rámetros    | Valor por<br>defecto                 | Notas                                                                                                    |
|-------------------------|--------------------------------------------------------------------|-----------------------------------------------------------------|-------------|--------------------------------------|----------------------------------------------------------------------------------------------------|
| C06                     | Indicador LED del<br>control cableado                              | 00: OFF<br>01: On                                               |             | 01                                   | Cuando está encendido,<br>el indicador LED muestra<br>el estado de encendido /<br>apagado de la unidad interior.<br>Cuando está apagado, el<br>indicador LED está apagado |
| C07                     | Calibración de<br>temperatura del<br>control cableado<br>Follow Me | Celsius: -5,0 a 5,0<br>Fahrenheit: -9.0 a 9.0                   |             | Celsius: -1.0<br>Fahrenheit:<br>-2,0 | Nota: Exactitud es 0.5°C<br>or 1°F                                                                                                    |
| C08                     | Temperatura<br>mínima de                                           | Modelo                                                          | Rango       | Valor por<br>defecto                 |                                                                                                    |
|                         | reingeracion                                                       | UI V8 común                                                     | 16°C - 30°C | 16°C                                 |                                                                                                    |
|                         |                                                                    | V6 UI común (incluida<br>V6 AC FAPU)                            | 17°C - 30°C | 17°C                                 |                                                                                                    |
|                         |                                                                    | V8 FAPU (Control de<br>la temperatura del aire<br>de impulsión) | 13°C - 30°C | 13°C                                 |                                                                                                    |
|                         |                                                                    | V8 FAPU (Control<br>de la temperatura<br>ambiente)              | 16°C - 30°C | 16°C                                 |                                                                                                    |
|                         |                                                                    | V6 DC FAPU                                                      | 13°C - 30°C | 13°C                                 |                                                                                                    |
|                         |                                                                    | Kit UTA V8 (Control<br>de temp. del aire de<br>entrada)         | 10°C - 30°C | 10°C                                 |                                                                                                    |
|                         |                                                                    | Kit UTA V8 (Control<br>de temp. del aire de<br>retorno)         | 16°C - 30°C | 16°C                                 |                                                                                                    |
|                         |                                                                    | Kit UTA V6 (Control de temp. del aire de entrada)               |             | 10°C                                 |                                                                                                    |
|                         |                                                                    | Kit UTA V6 (Control<br>de temp. del aire de<br>retorno)         | 17°C - 30°C | 17°C                                 |                                                                                                    |

| Código del<br>parámetro | Nombre del<br>parámetro                                 | Rango de<br>parámetros                                             |             | Valor por<br>defecto | Notas                                                                   |
|-------------------------|---------------------------------------------------------|--------------------------------------------------------------------|-------------|----------------------|-------------------------------------------------------------------------|
| C09                     | Temperatura<br>máxima de                                | Modelo                                                             | Rango       | Valor por<br>defecto | El ajuste sólo es válido cuando el<br>control cableado está conectado a |
|                         | refrigeración                                           | UI V8 común                                                        | 16°C - 30°C | 30°C                 | una UI V8.                                                              |
|                         |                                                         | V6 UI común<br>(incluido V6 AC<br>FAPU)                            | N/A         | N/A                  |                                                                         |
|                         |                                                         | V8 FAPU (Control<br>de la temperatura<br>del aire de<br>impulsión) | 13°C - 30°C | 30°C                 |                                                                         |
|                         |                                                         | V8 FAPU (Control<br>de la temperatura<br>ambiente)                 | 16°C - 30°C | 30°C                 |                                                                         |
|                         |                                                         | V6 DC FAPU                                                         | N/A         | N/A                  |                                                                         |
|                         |                                                         | Kit UTA V8<br>(Control de temp.<br>del aire de entrada)            | 10°C - 30°C | 30°C                 |                                                                         |
|                         |                                                         | Kit UTA V8<br>(Control de temp.<br>del aire de retorno)            | 16°C - 30°C | 30°C                 |                                                                         |
|                         | Kit UTA V6<br>(Control de temp.<br>del aire de entrada) | N/A                                                                | N/A         |                      |                                                                         |
|                         |                                                         | Kit UTA V6<br>(Control de temp.<br>del aire de retorno)            | N/A         | N/A                  |                                                                         |

| Código del<br>parámetro | Nombre del<br>parámetro  | Rango de<br>parámetros                                             |             | Valor por<br>defecto | Notas                                                                 |
|-------------------------|--------------------------|--------------------------------------------------------------------|-------------|----------------------|-----------------------------------------------------------------------|
| C10                     | Temperatura<br>mínima de | Modelo                                                             | Rango       | Valor por<br>defecto | El ajuste sólo es válido cuando el<br>control cableado está conectado |
|                         | refrigeración            | UI V8 común                                                        | 16°C - 30°C | 16°C                 | a una UI V8.                                                          |
|                         |                          | V6 UI común<br>(incluida la V6 AC<br>FAPU)                         | N/A         | N/A                  |                                                                       |
|                         |                          | V8 FAPU (Control<br>de la temperatura<br>del aire de<br>impulsión) | 13°C - 30°C | 13°C                 |                                                                       |
|                         |                          | V8 FAPU (Control<br>de la temperatura<br>ambiente)                 | 16°C - 30°C | 16°C                 |                                                                       |
|                         |                          | V6 DC FAPU                                                         | N/A         | N/A                  |                                                                       |
|                         |                          | Kit UTA V8 (Control<br>de temp. del aire de<br>entrada)            | 10°C - 30°C | 10°C                 |                                                                       |
|                         |                          | Kit UTA V8 (Control<br>de temp. del aire de<br>retorno)            | 16°C - 30°C | 16°C                 |                                                                       |
|                         |                          | Kit UTA V6 (Control<br>de temp. del aire de<br>entrada)            | N/A         | N/A                  |                                                                       |
|                         |                          | Kit UTA V6 (Control<br>de temp. del aire de<br>retorno)            | N/A         | N/A                  |                                                                       |

| Código del<br>parámetro | Nombre del<br>parámetro                                       | Rango<br>parámet                                                | de<br>ros   | Valor por<br>defecto | Notas                                        |
|-------------------------|---------------------------------------------------------------|-----------------------------------------------------------------|-------------|----------------------|----------------------------------------------|
| C11                     | Temperatura<br>máxima de                                      | Modelo                                                          | Rango       | Valor por<br>defecto |                                              |
|                         | calentamiento                                                 | UI V8 común                                                     | 16°C - 30°C | 30°C                 |                                              |
|                         |                                                               | V6 UI común<br>(incluido V6 AC<br>FAPU)                         | N/A         | N/A                  |                                              |
|                         |                                                               | V8 FAPU (Control de<br>la temperatura del<br>aire de impulsión) | 13°C - 30°C | 30°C                 |                                              |
|                         |                                                               | V8 FAPU (Control<br>de la temperatura<br>ambiente)              | 16°C - 30°C | 30°C                 |                                              |
|                         |                                                               | V6 DC FAPU                                                      | N/A         | N/A                  |                                              |
|                         |                                                               | Kit UTA V8 (Control<br>de temp. del aire de<br>entrada)         | 10°C - 30°C | 30°C                 |                                              |
|                         |                                                               | Kit UTA V8 (Control<br>de temp. del aire de<br>retorno)         | 16°C - 30°C | 30°C                 |                                              |
|                         |                                                               | Kit UTA V6 (Control<br>de temp. del aire de<br>entrada)         | N/A         | N/A                  |                                              |
|                         |                                                               | Kit UTA V6 (Control<br>de temp. del aire de<br>retorno)         | N/A         | N/A                  |                                              |
| C12                     | Ajuste de la<br>pantalla 0,5°C                                | 00/01                                                           |             | 01                   | 00: Sin mostrar 0,5°C<br>01: Mostrando 0,5°C |
| C13                     | Ajuste de la luz<br>de los botones<br>del control<br>cableado | 00/01                                                           |             | 01                   | 00: OFF<br>01: On                            |

| Código del<br>parámetro | Nombre del parámetro                                                                   | Rango de<br>parámetros | Valor por<br>defecto | Notas                                                                                                    |
|-------------------------|----------------------------------------------------------------------------------------|------------------------|----------------------|----------------------------------------------------------------------------------------------------|
| C14                     | Configuración de los<br>parámetros de la UI<br>con un solo clic                        |                        | 01                   | Los últimos parámetros de configuración almacenados<br>en el control cableado se cambiarán después de<br>encenderio durante dos horas o después de cambiar<br>los parámetros de configuración del control cableado.<br>Nota: 1: Aplicable al escenario uno a uno<br>2: Sólo para UI de 2ª generación |
| C15                     | Si suena el zumbador<br>del control cableado                                           | 00/01                  | 01                   | 00: No<br>01: Sí                                                                                                    |
| C16                     | Retroiluminación                                                                       | 00 / 01 / 02           | 00                   | 00: 15s<br>01: 30s<br>02: 60s                                                                                                    |
| C17                     | Si se muestra la<br>atenuación de la<br>eficiencia energética<br>cuando se apaga la UI | 00/01                  | 00                   | 00: Destabilitado<br>01: Activación<br>El ajuste siolo es válido cuando el control cableado<br>está conectado a una UI V8.                                                                                                    |
| C18                     | Si se muestra el<br>bloqueo de la UI<br>cuando la UI está<br>apagada                   | 00/01                  | 00                   | 00: Deshabilitado<br>01: Activación<br>El ajuste sólo es válido cuando el control cableado<br>está conectado a una UI V8.                                                                                                    |

| Parámetro<br>Código | Parámetro<br>Nombre                                     | Parámetro<br>Rango       | Valor<br>por defecto                     |                                                                                                    | Notas                                                                                                    |
|---------------------|---------------------------------------------------------|--------------------------|------------------------------------------|----------------------------------------------------------------------------------------------------|----------------------------------------------------------------------------------------------------|
| C19                 | Selección de<br>la fuente de<br>temperatura T1          | F0 / F1 / F2 /<br>F3 /## | F1 (Para<br>Unidad sobre<br>zócalo : F0) | Modelo aplicable<br>(el ajuste sólo es<br>válido cuando el<br>control cableado está<br>conectado a una<br>UI V8) | Sólo para la FAPU V8, el<br>valor del parámetro C19 no<br>puede ajustarse y el valor<br>T1 se fija en F1. Para otros<br>modelos, se puede ajustar<br>el valor de este parámetro.                                               |
|                     |                                                         |                          |                                          | F0                                                                                                    | Sensor de temperatura T1<br>configurado para la UI                                                                                                    |
|                     |                                                         |                          |                                          | F1                                                                                                    | Sensor de temperatura<br>Follow Me T1 integrado en<br>el control cableado                                                                                                    |
|                     |                                                         |                          |                                          | F2                                                                                                    | Segundo sensor de<br>temperatura (reservado)                                                                                                    |
|                     |                                                         |                          |                                          | F3                                                                                                    | Sensor de temperatura del<br>suelo (reservado)                                                                                                    |
|                     |                                                         |                          |                                          | ## (número de la<br>dirección de la UI)                                                                          | Sensor de temperatura T1<br>de otras UI del sistema<br>(números de las direcciones<br>de la UI: De 00 a 63. Si<br>el control cableado está<br>conectado a varios<br>UIs, se muestra el número<br>de la dirección UI principal) |
| C20                 | Ajuste de<br>la dirección<br>del motor de<br>oscilación | 00/01                    | 00                                       | 00: Adelante<br>01: Atrás                                                                                        | (El ajuste sólo es válido<br>cuando el control cableado<br>está conectado a un cable<br>común.<br>V8 UI.)                                                                                                    |

## 5.5.5 Ajustes de parámetros del control cableado y modelos de UI aplicables

| Ajustes de los<br>parámetro del | UI co        | omún         | FA           | PU           | Kit          | Kit UTA   |  |  |
|---------------------------------|--------------|--------------|--------------|--------------|--------------|-----------|--|--|
| control cableado                | Series V6    | Series V8    | Series V6    | Series V8    | Series V6    | Series V8 |  |  |
| C00                             | 1            | √            | 1            | 1            | 1            | √         |  |  |
| C01                             | $\checkmark$ | $\checkmark$ | $\checkmark$ | $\checkmark$ | $\checkmark$ | √         |  |  |
| C02                             | $\checkmark$ | ×            | √            | ×            | $\checkmark$ | ×         |  |  |
| C03                             | $\checkmark$ | $\checkmark$ | $\checkmark$ | $\checkmark$ | $\checkmark$ | √         |  |  |
| C04                             | 1            | √            | √            | √            | 1            | √         |  |  |
| C05                             | $\checkmark$ | $\checkmark$ | $\checkmark$ | $\checkmark$ | $\checkmark$ | √         |  |  |
| C06                             | 1            | 1            | √            | √            | 1            | √         |  |  |
| C07                             | $\checkmark$ | 1            | $\checkmark$ | $\checkmark$ | $\checkmark$ | √         |  |  |
| C08                             | $\checkmark$ | 1            | ~            | 1            | $\checkmark$ | √         |  |  |
| C09                             | ×            | $\checkmark$ | ×            | $\checkmark$ | ×            | √         |  |  |
| C10                             | ×            | ~            | ×            | $\checkmark$ | ×            | √         |  |  |
| C11                             | $\checkmark$ | $\checkmark$ | $\checkmark$ | $\checkmark$ | $\checkmark$ | √         |  |  |
| C12                             | $\checkmark$ | ~            | √            | $\checkmark$ | $\checkmark$ | √         |  |  |
| C13                             | $\checkmark$ | $\checkmark$ | $\checkmark$ | $\checkmark$ | $\checkmark$ | √         |  |  |
| C14                             | $\checkmark$ | ×            | √            | ×            | $\checkmark$ | ×         |  |  |
| C15                             | $\checkmark$ | 1            | √            | $\checkmark$ | $\checkmark$ | √         |  |  |
| C16                             | V            | V            | 1            | $\checkmark$ | V            | √         |  |  |
| C17                             | ×            | 1            | ×            | $\checkmark$ | ×            | √         |  |  |
| C18                             | ×            | V            | ×            | $\checkmark$ | ×            | √         |  |  |
| C19                             | ×            | $\checkmark$ | ×            | $\checkmark$ | ×            | √         |  |  |
| C20                             | ×            | 1            | ×            | ×            | ×            | ×         |  |  |

#### 5.5.6 Configuración de parámetros UI (Protocolo V6)

| Código del<br>parámetro | Nombre del parámetro                                                                                          | Rango de parámetros                                                                            | Valor por<br>defecto | Notas                                                                                                    |
|-------------------------|----------------------------------------------------------------------------------------------------|------------------------------------------------------------------------------------------------|----------------------|----------------------------------------------------------------------------------------------------|
| N00                     | Presión estática UI                                                                                           | Presión estática UI:<br>00 / 01 / 02 / 03 / 04<br>/ 05 / 06<br>/ 07 / 08 / 09 / ~ /<br>19 / FF | FF                   | La presión estática de la UI se ajusta<br>en función del valor del parámetro, FF<br>(unidad VRF: DIP de la placa principal<br>de la UI; otros modelos: reservado). |
| N01                     | Reinicio automático                                                                                           | 00/01                                                                                          | 01                   | 00: No;<br>01: Sí                                                                                                    |
| N02                     | Oscilación arriba-<br>abajo UI                                                                                | 00/01                                                                                          | 01                   | 00: No;<br>01: Sí                                                                                                    |
| N03                     | Oscilación izquierda-<br>derecha de la UI                                                                     | 00/01                                                                                          | 01                   | 00: No;<br>01: Sí                                                                                                    |
| N04                     | Receptor de<br>infrarrojos de la caja<br>de visualización<br>de la UI                                         | 00/01                                                                                          | 00                   | 00: Activación<br>01: Deshabilitado                                                                                                    |
| N05                     | Si suena el<br>zumbador de la Ul                                                                              | 00/01                                                                                          | 01                   | 00: No<br>01: Sí                                                                                                    |
| N06                     | Ajuste de la luz<br>(pantalla)                                                                                | 00/01                                                                                          | 01                   | 00: OFF<br>01: On                                                                                                    |
| N07                     | Unidad de<br>temperatura                                                                                      | 00/01                                                                                          | 00                   | 00: Celsius;<br>01: Fahrenheit                                                                                                    |
| N08                     | Intervalo de tiempo<br>en modo automático<br>(min)                                                            | 00/01/02/03                                                                                    | 00                   | 00: 15 min.<br>01: 30 minutos<br>02: 60 minutos<br>03: 90 minutos                                                                                                  |
| N10                     | Fuente de calor<br>auxiliar disponible<br>para UI (calefactor<br>eléctrico integrado)                         | 00/01                                                                                          | 01                   | 00: No;<br>01: Sí                                                                                                    |
| N11                     | Ajustar la<br>temperatura<br>exterior para que se<br>encienda la fuente<br>de calor auxiliar /<br>alternativa | Celsius: -5 a 20<br>Fahrenheit: 23 a 68                                                        | 15°C                 | Nota: Exactitud es 1°C or 1°F                                                                                                    |

| Código del<br>parámetro | Nombre del<br>parámetro                                                         | Rango de<br>parámetros         | Valor por<br>defecto | Notas                                                                                                    |
|-------------------------|---------------------------------------------------------------------------------|--------------------------------|----------------------|----------------------------------------------------------------------------------------------------|
| N16                     | Encendido /<br>apagado de la<br>fuente de calor<br>auxiliar                     | 00 / 01 / 02                   | 00                   | 00: Auto; 01: Forzado; 02: Desconexión<br>forzada                                                                                                    |
| N17                     | Ajuste de la<br>temperatura antifrío<br>de la UI en modo<br>calefacción         | 00/01/02/03/FF                 | 00                   | UI común:<br>00: 15°C/89°F<br>01: 20°C/89°F<br>02: 24°C/73°F<br>02: 24°C/73°F<br>03: 26°C/73°F<br>030/10/203/F<br>KII UTA:<br>00/10/203/FF<br>Nola: La temperatura de FAPU y Kit UTA<br>correspondiente a 00/01/02/03 es diferente.<br>Para más detalles, consulte las instrucciones. |
| N20                     | Velocidad del<br>ventilador en modo<br>de espera de<br>calefacción              | 2000-01-14                     | 00                   | 00: Térmico;<br>01: Velocidad 1;<br>14: Velocidad del ventilador antes de entrar en<br>modo de espera                                                                                                    |
| N21                     | Tiempo para parar<br>el ventilador de la UI<br>en modo calefacción<br>(Térmico) | 00 / 01 / 02 / 03 /<br>04 / FF | 01                   | 00: Vertilador encendido;<br>01: 4 min;<br>02: 8 min;<br>03: 12 min;<br>04: 16 min;<br>FF: DIP de la placa principal (para el<br>ventilador durante Xmin; abre el ventilador<br>a velocidad 14 ucante 1 min para detectar la<br>temperatura real T1)                                  |
| N22                     | Apertura de EXV<br>en espera de<br>calefacción                                  | 00 / 01 / 02                   | 01                   | 00: 56P;<br>01: 72P;<br>02: 00P; FF: UI DIP                                                                                                    |
| N23                     | Diferencia de<br>temperatura<br>de retorno de<br>refrigeración                  | 00/01/02/03/04                 | 00                   | 00: 1°C;<br>01: 2°C;<br>02: 0.5°C;<br>03: 1.5°C;<br>04: 2.5°C                                                                                                    |

| Código<br>del<br>parámetro | Nombre del<br>parámetro                                                   | Rango de<br>parámetros                                                  | Valor<br>por<br>defecto | Notas                                                                                                    |              |                                                               |              |                |               |           |
|----------------------------|---------------------------------------------------------------------------|-------------------------------------------------------------------------|-------------------------|----------------------------------------------------------------------------------------------------|--------------|---------------------------------------------------------------|--------------|----------------|---------------|-----------|
| N25                        | Compensación<br>de temperatura<br>de calefacción<br>de la UI              | 00/01/02/03/04                                                          | 00                      | Unidad VRF: Unidad 2   00: 6°C/43°F mini VRF   00: 12°C/36°F 00: 6°C/4   03: 6°C/33°F 01: 2°C/36°F   03: 6°C/33°F 01: 2°C/3   03: 6°C/33°F 02: 4°C/7   04: 0°C/32°F 03: 8°C/4   PF: Placa principal DIP del: 0°C/7   de la UI FF: Rese |              | iplit y uni<br>13°F<br>36°F<br>39°F<br>46°F<br>32°F<br>arvado | dad          |                |               |           |
| N26                        | Compensación                                                              | Unidad VRF:                                                             | 00                      | Parámetro                                                                                                    | 00           | 01                                                            | 02           | 03             | 04            | FF        |
|                            | de la temperatura<br>de refrigeración<br>de la UI                         | Unidad<br>dividida:                                                     |                         | Unidad<br>VRF                                                                                                    | 0°C/<br>32°F | 2°C/<br>36°F                                                  |              |                |               |           |
|                            |                                                                           | 00/01/02/03/FF<br>Mini unidad<br>VRF:<br>00 / 01 / 02 / 03<br>/ 04 / FF |                         | Unidad<br>dividida                                                                                                    | 0°C/<br>32°F | 1°C/<br>34°F                                                  | 2°C/<br>36°F | 3°C/<br>37°F   |               | Reservado |
|                            |                                                                           |                                                                         |                         | Mini<br>unidad<br>VRF                                                                                                    | 0°C/<br>32°F | 1°C/<br>34°F                                                  | 2°C/<br>36°F | 3°C/<br>37°F   | -1°C/<br>30°F | Reservado |
| N28                        | Velocidad máxima<br>automática del<br>ventilador en modo<br>refrigeración | 4/5/6/7                                                                 | 5                       | 4: Velocidad 4; 5: Velocidad 5; 6: Velocidad 6; 7: Velocida                                                                                                    |              |                                                               |              | 7: Velocidad 7 |               |           |
| N29                        | Velocidad máxima<br>automática del<br>ventilador en modo<br>calefacción   | 4/5/6/7                                                                 | 6                       | 4: Velocidad 4; 5: Velocidad 5; 6: Velocidad 6; 7: Velocidad                                                                                                    |              |                                                               |              | 7: Velocidad 7 |               |           |
| N30                        | Selección de caudal<br>de aire constante                                  | 00/01                                                                   | 01                      | 00: Velocid                                                                                                    | ad con       | stante;                                                       | 01: FI       | lujo de a      | aire cons     | tante     |
| N42                        | Esterilización                                                            | 00/01                                                                   | 00                      | 00: Sin este<br>plasma                                                                                                    | erilizac     | ión (poi                                                      | defe         | cto); 01:      | Esteriliz     | ación por |
| N43                        | Método para la<br>esterilización                                          | 01/02                                                                   | 02                      | 01: On; 0                                                                                                    | 2: OFF       |                                                               |              |                |               |           |
| N44                        | Si está activado el<br>modo silencioso                                    | 00/01                                                                   | 00                      | 00: Off; 01                                                                                                    | l: On        |                                                               |              |                |               |           |
| N45                        | ECO                                                                       | 00/01                                                                   | 00                      | 0: Off; 01: 0                                                                                                    | Dn           |                                                               |              |                |               |           |

| Código del<br>parámetro | Nombre del parámetro                           | Rango de<br>parámetros | Valor por<br>defecto | Notas                                                         |
|-------------------------|------------------------------------------------|------------------------|----------------------|---------------------------------------------------------------|
| N46                     | Tiempo de secado en<br>auto-limpieza           | 0/1/2/3                | 00                   | 0: 10 minutos; 1: 20 minutos;<br>2: 30 minutos; 3: 40 minutos |
| N57                     | Factor de ajuste del caudal<br>de aire in situ | 00/01                  | 00                   | 00: 1; 01: 1,1                                                |
| N58                     | Detección de la presión<br>estática inicial    | 00/01                  | 00                   | 00: No reiniciado; 01: Reinicio                               |
| N61                     | Aire fresco contacto de<br>secado 1            | 00/01                  | 00                   | Una función de V6 FAPUs                                       |
| N62                     | Aire fresco contacto de<br>secado 2            | 00/01                  | 00                   | Una función de V6 FAPUs                                       |
| N63                     | Aire fresco contacto de<br>secado 3            | 00/01                  | 00                   | Una función de V6 FAPUs                                       |

#### 5.5.7 Configuración de parámetros UI (Protocolo V8)

| Código del<br>parámetro | Nombre del parámetro                          | Rango de parámetros                                                                    | Valor<br>por<br>defecto | Notas                                                                                                    |
|-------------------------|-----------------------------------------------|----------------------------------------------------------------------------------------|-------------------------|----------------------------------------------------------------------------------------------------|
| N00                     | Presión estática UI                           | Presión estática UI:<br>00 / 01 / 02 / 03 / 04<br>/ 05 / 06<br>/ 07 / 08 / 09 / ~ / 19 | FF                      | La unidad interior ajusta la presión estática<br>correspondiente seleccionada.                                                                                                    |
| N01                     | Reinicio automático                           | 00/01                                                                                  | 01                      | 00: No; 01: Sí                                                                                                    |
| N02                     | Ajuste de oscilación<br>arriba/abajo de la Ul | 00/01/02/03/04                                                                         | 01                      | 00: No<br>01: Disponible 02/03: Reservado<br>04: Q4/Qmin cuatro salidas de aire<br>Nota: La UI puede identificar automáticamente<br>la oscilación amiba / abajo, por lo que esta<br>función no es válida. |
| N03                     | Ajuste de giro UI<br>izquierda / derecha      | 00/01                                                                                  | 01                      | 00: No<br>01: SI<br>Nota: La UI puede identificar automáticamente<br>la oscilación arriba / abajo, por lo que esta<br>función no es válida.                                                               |

| Código del<br>parámetro | Nombre del parámetro                                                                                    | Rango de parámetros                                  | Valor<br>por<br>defecto | Notas                                                                                 |
|-------------------------|----------------------------------------------------------------------------------------------------|------------------------------------------------------|-------------------------|---------------------------------------------------------------------------------------|
| N04                     | Receptor de infrarrojos de la<br>pantalla UI                                                            | 00/01                                                | 00                      | 00: Sí; 01: No                                                                        |
| N05                     | Si suena el zumbador<br>de la UI                                                                        | 00 / 01 / 02                                         | 02                      | 00: No; 01: Sí<br>02: Sólo suena la caja de la pantalla.                              |
| N06                     | Ajuste de la luz (pantalla)                                                                             | 00/01                                                | 01                      | 00: Off; 01: On                                                                       |
| N07                     | Unidad de temperatura                                                                                   | 00/01                                                | 00                      | 00: Celsius; 01: Fahrenheit                                                           |
| N08                     | Intervalo de tiempo en modo<br>automático (min)                                                         | 00/01/02/03                                          | 00                      | 00: 15 minutos; 01: 30 minutos;<br>02: 60 minutos; 03: 90 minutos                     |
| N09                     | Ajuste de la diferencia de<br>temperatura de calefacción<br>y refrigeración en modo<br>automático       | 00 / 01 / 02 / 03 / 04<br>/ 05 / 06<br>/ 07 / 08     | 00                      | 00: 0°C; 01: 1°C; 02: 2°C;<br>03: 3°C; 04: 4°C; 05: 5°C;<br>06: 6°C; 07: 7°C; 08: 8°C |
| N11                     | Ajustar la temperatura<br>exterior para que se encienda<br>la fuente de calor auxiliar /<br>alternativa | Celsius: -25°C - 20°C<br>Fahrenheit:<br>-13°F - 68°F | 0°C                     | Nota: Exactitud es 1°C or 1°F                                                         |
| N12                     | Temperatura interior para<br>que se encienda la fuente de<br>calor auxiliar / alternativa               | 10°C - 30°C                                          | 24°C                    | Precisión de 1°C                                                                      |
| N13                     | Diferencia de temperatura<br>T1 para que se encienda<br>la fuente de calor auxiliar /<br>alternativa    | 0-7                                                  | 3                       | 0 a 7 indican 0 a 7°C/°F<br>(El valor es exacto a 1°C o 1°F.)                         |
| N14                     | Diferencia de temperatura<br>T1 cuando la fuente de<br>calor auxiliar/alternativa está<br>apagada       | 0-10                                                 | 5                       | De 0 a 10 indican de -4 a 6°C/°F.<br>(El valor es exacto a 1°C o 1°F.)                |
| N15                     | Fuente de calor auxiliar<br>utilizada sola                                                              | 00/01                                                | 00                      | 00: Desactivar; 01: Activación                                                        |

| Código<br>del<br>parámetro | Nombre del parámetro                                                         | Rango de<br>parámetros                           | Valor<br>por<br>defecto | Notas                                                                                                    |
|----------------------------|------------------------------------------------------------------------------|--------------------------------------------------|-------------------------|----------------------------------------------------------------------------------------------------|
| N16                        | Encendido / apagado de la<br>fuente de calor auxiliar                        | 00 / 01 / 02                                     | 00                      | 00: Auto; 01: Forzado; 02: Desconexión<br>forzada                                                                                                    |
| N17                        | Ajuste de la temperatura<br>antifrío de la UI en modo<br>calefacción         | 00/01/02/03/04                                   | 00                      | UI común:<br>0: 15; 1: 20; 2: 24; 3: 26; 04: Viento anti-frío<br>desactivado<br>Unidad Fancoil: 00: 32°C; 01: 34°C; 02:<br>36°C; 03: 38°C;<br>04: Viento anti-frío invalidado                                                                       |
| N18                        | Velocidad del ventilador<br>en modo de espera de<br>refrigeración            | 00 / 01 / 02 / 03 / 04<br>/ 05 / 06<br>/ 07 / 14 | 01                      | 00: Ventiliador apagado después de un<br>retardo 01: Velocidad 1; 02: Velocidad 2<br>03: Velocidad 3; 04: Velocidad 4<br>05: Velocidad 5; 06: Velocidad 6<br>07: Velocidad 7; 14: Velocidad del<br>ventiliador antes de entrar en modo de<br>espera |
| N10                        | Valasidad dal vantiladas an                                                  | 00/01/02/02                                      | 01                      | 00: Eap off: 01: 11: 02: 12: 02: Valasidad 1                                                                                                    |
| 1413                       | modo de espera Rango L1 en<br>modo seco                                      | 00/01/02/03                                      | 01                      | 00. Parloli, 01. L1, 02. L2, 03. Velocidad 1                                                                                                    |
| N20                        | Velocidad del ventilador<br>en modo de espera de<br>calefacción              | 2000-01-14                                       | 00                      | 0: Termal; 1: Velocidad 1<br>14: Fijo a velocidad 1                                                                                                    |
| N21                        | Tiempo para parar el<br>ventilador de la UI en modo<br>calefacción (Térmico) | 00/01/02/03/04                                   | 01                      | 00: Parar el ventilador; 01: 4 min; 02: 8<br>min; 03: 12 min;<br>04: 16min (parar el ventilador durante<br>Xmin; abrir el ventilador a velocidad 1<br>durante 1min para detectar la temperatura<br>T1 real)                                         |
| N22                        | Apertura de EXV en espera<br>de calefacción                                  | 00 / 01 / 02 / 03                                | 14                      | 00: 56P; 01: 72P; 02: 00P; 14: Ajuste<br>automático                                                                                                    |
| N23                        | Diferencia de temperatura de<br>retorno de refrigeración                     | 00/01/02/03/04                                   | 00                      | 00: 1°C; 01: 2°C; 02: 0,5°C; 03: 1,5°C;<br>04: 2,5°C                                                                                                    |
| N24                        | Diferencia de temperatura de<br>retorno de la calefacción                    | 00/01/02/03/04                                   | 00                      | 00: 1°C; 01: 2°C; 02: 0,5°C; 03: 1,5°C;<br>04: 2,5°C                                                                                                    |
| N25                        | Compensación de<br>temperatura de calefacción<br>de la UI                    | 00/01/02/03/04                                   | 00                      | 00: 6°C 01: 2°C 02: 4°C 03: 8°C 04: 0°C                                                                                                    |
| N26                        | Compensación de la<br>temperatura de refrigeración<br>de la UI               | 00/01/02/03/04                                   | 00                      | 00: 0°C; 01: 1°C; 02: 2°C<br>03: 3°C; 04: -1°C                                                                                                    |

| Código del<br>parámetro | Nombre del parámetro                                          | Rango de parámetros | Valor por<br>defecto | Notas                                                                                                    |
|-------------------------|---------------------------------------------------------------|---------------------|----------------------|----------------------------------------------------------------------------------------------------|
| N27                     | Caída máxima de la<br>temperatura interior<br>D3 en modo seco | 00/01/02/03/04      | 01                   | 00: 03°C; 01: 04°C; 02: 05°C; 03: 06°C;<br>04: 07°C                                                                                                    |
| N30                     | Ajuste constante del<br>caudal de aire                        | 00/01               | 01                   | 00: Velocidad constante; 01: Flujo de aire<br>constante                                                                                                    |
| N31                     | Techo alto                                                    | 00 / 01 / 02        | 00                   | 00: H ≤ 3m; 01: 3 < H ≤ 4m; 02: 4 < H ≤<br>4.5m; (H: UI Altura de montaje)                                                                                                    |
| N32                     | Q4/Q4min salida de<br>aire 1 ajuste                           | 00/01               | 00                   | 00: Control libre; 01: Cierre                                                                                                    |
| N33                     | Q4/Q4min salida de<br>aire 2 ajuste                           | 00/01               | 00                   | 00: Control libre; 01: Cierre                                                                                                    |
| N34                     | Q4/Q4min salida de<br>aire 3 ajuste                           | 00/01               | 00                   | 00: Control libre; 01: Cierre                                                                                                    |
| N35                     | Q4/Q4min salida de<br>aire 4 ajuste                           | 00/01               | 00                   | 00: Control libre; 01: Cierre                                                                                                    |
| N37                     | Uno a más de control<br>cableado habilitado                   | 00/01               | 00                   | 00: No; 01: Sí                                                                                                    |
| N38                     | Lógica del puerto de<br>encendido/apagado<br>remoto de la UI  | 00/01               | 00                   | 00: Remoto apagado (cerrado); 01: Remoto<br>apagado (abierto)<br>Nota: Cuando se apaga a distancia, la<br>pantalla digital del control cableado del<br>V8 muestra d6, mientras que la del V6 no<br>muestra este código. |
| N39                     | Ajustes de retardo de<br>apagado remoto                       | 00/01//06           | 00                   | 00: Sin retraso; 01: Retrasado 1 minuto;<br>02: 2 minutos; 03: 3 minutos; 04: 4 minutos;<br>05: 5 minutos; 06: 10 minutos                                                                                               |
| N40                     | Lógica del puerto de<br>alarma                                | 00/01               | 00                   | 00: Alarma cuando está cerrado; 01:<br>Alarma al abrir                                                                                                    |
| N41                     | Funcionamiento<br>potente                                     | 00/01               | 00                   | 00: Off; 01: On                                                                                                    |
| N42                     | Esterilización                                                | 00/01               | 00                   | 00: Sin esterilización (por defecto); 01:<br>Esterilización                                                                                                    |
| N43                     | Método que permite la<br>esterilización                       | 00 / 01 / 02        | 00                   | 00: Auto; 01: Forzado; 02: Desconexión<br>forzada                                                                                                    |
| N44                     | Si está activado el<br>modo silencioso                        | 00/01               | 00                   | 00: Off; 01: On                                                                                                    |

| Código del<br>parámetro | Nombre del parámetro                                                                                                    | Rango de parámetros | Valor<br>por<br>defecto | Notas                                                                                                    |
|-------------------------|----------------------------------------------------------------------------------------------------|---------------------|-------------------------|----------------------------------------------------------------------------------------------------|
| N45                     | ECO                                                                                                    | 00/01               | 00                      | 00: Off; 01: On                                                                                                    |
| N46                     | Tiempo de secado en auto-<br>limpieza                                                                                                    | 0/1/2/3             | 0                       | 0: 10 minutos; 1: 20 minutos;<br>2: 30 minutos; 3: 40 minutos                                                                                                    |
| N47                     | Duración del funcionamiento<br>del ventilador a prueba de<br>moho (apagado en modo<br>refrigeración/secado, excepto<br>apagado por avería) | 00/01/02/03         | 00                      | 00: 40s; 01: 120s; 02: 300s; 03: 600s                                                                                                    |
| N48                     | A prueba de suciedad para<br>el techo                                                                                                    | 00/01               | 00                      | 00: No válido, 01: Válido                                                                                                    |
| N49                     | A prueba de condensación                                                                                                    | 00/01               | 00                      | 00: No válido, 01: Válido                                                                                                    |
| N50                     | Sensor humano                                                                                                    | 00/01/02            | 01                      | 00: No válido;<br>01: Se utiliza para ajustar la<br>temperatura programada cuando<br>está desatendido;<br>02: Se utiliza para apagar la unidad<br>cuando está desatendida |
| N51                     | Ajuste del intervalo de ajuste<br>de la temperatura cuando está<br>desatendido                                                             | 00/01/02/03/04/05   | 00                      | 00: 15 min.<br>01: 30 minutos<br>02: 45 minutos<br>03: 60 minutos<br>04: 90 minutos<br>05: 120 minutos                                                                    |
| N52                     | Ajuste de la temperatura<br>máxima sin vigilancia                                                                                          | 00/01/02/03         | 03                      | 00: 1°C<br>01: 2°C<br>02: 3°C<br>03: 4°C                                                                                                    |
| N53                     | Retardo de parada cuando está<br>desatendido                                                                                               | 00/01/02/03/04/05   | 01                      | 00: 15 min.<br>01: 30 minutos<br>02: 45 minutos<br>03: 60 minutos<br>04: 90 minutos<br>05: 120 minutos                                                                    |
| N54                     | Activación de la función de<br>ahorro de energía UI                                                                                        | 00/01               | 01                      | 00: Off; 01: On                                                                                                    |

| Código del<br>parámetro | Nombre del parámetro                                                                                   | Rango de<br>parámetros                          | Valor por<br>defecto | Notas                                                                                                    |
|-------------------------|----------------------------------------------------------------------------------------------------|-------------------------------------------------|----------------------|----------------------------------------------------------------------------------------------------|
| N55                     | Nivel de refrigeración<br>ETA                                                                          | 00 / 01 / 02                                    | 00                   | 00: Nivel 1; 01: Nivel 2; 02: Nivel 3                                                                                                    |
| N56                     | Nivel de calentamiento<br>ETA                                                                          | 00 / 01 / 02                                    | 00                   | 00: Nivel 1; 01: Nivel 2; 02: Nivel 3                                                                                                    |
| N57                     | Factor de ajuste del<br>caudal de aire in situ                                                         | 00 / 01 / 02 / 03 /<br>04 / 05 / 06<br>06: 0,85 | 00                   | 00: 1; 01: 1,05; 02: 1,1; 03: 1,15; 04: 0,95;<br>05: 0,9;                                                                                  |
| N58                     | Detección de la presión<br>estática inicial                                                            | 00/01                                           | 00                   | 00: No reiniciado; 01: Reinicio                                                                                                    |
| N59                     | Terminación del filtro -<br>ajuste inicial de la presión<br>estática                                   | 00/01//19                                       | 00                   | 00: 10 Pa; 01: 20 Pa; 02: 30 Pa ; 19: 200 Pa                                                                                               |
| N60                     | Temperatura<br>ambiente cuando el<br>precalentamiento está<br>activado                                 | 00 / 01 / 02                                    | 00                   | 00: 5°C; 01: 0°C; 02: -5°C                                                                                                    |
| N61                     | Aire fresco contacto de<br>secado 1                                                                    | 00/01                                           | 00                   | 00: Desconectado 01: Nota de conexión: Solo<br>aplicable a FAPU                                                                            |
| N62                     | Aire fresco contacto de<br>secado 2                                                                    | 00/01                                           | 00                   | 00: Desconectado 01: Nota de conexión: Solo<br>aplicable a FAPU                                                                            |
| N63                     | Aire fresco contacto de<br>secado 3                                                                    | 00/01                                           | 00                   | 00: Desconectado 01: Nota de conexión: Solo<br>aplicable a FAPU                                                                            |
| N64                     | Si se abre la<br>válvula cuando el<br>ventiloconvector funciona<br>en modo calefacción                 | 00/01                                           | 00                   | 00: Abrir el valor en modo calefacción;<br>01: No abra el valor en modo calefacción Nota:<br>Aplicable sólo a unidades fan coil            |
| N65                     | Ajuste de la temperatura<br>del ventiloconvector<br>contra el viento caliente<br>en modo refrigeración | 00/01/02/03/04                                  | 00                   | 00: 0°C; 01: -2°C; 02: -4°C; 03: -6°C; 04: Viento<br>anti-caliente no válido<br>Nota: Aplicable sólo a unidades fan coil                   |
| N66                     | Auto Secado                                                                                            | 00/01                                           | 00                   | 00: Válido (por defecto)<br>01: Válido<br>Nota: Aplicable al funcionamiento de<br>refrigeración en modo refrigeración o modo<br>automático |
| N67                     | Humedad relativa<br>objetivo de Auto Dry                                                               | 40%/41%/42%/<br>/70%                            | 65%                  |                                                                                                    |
| N68                     | Restablecimiento de fallo<br>de fuga de refrigerante                                                   | 00/01                                           | 00                   | 00: No reiniciado 01: Reinicio                                                                                                    |

| Código del<br>parámetro | Nombre del parámetro                                                                  | Rango de parámetros                        | Valor por<br>defecto | Notas                                                                                                    |
|-------------------------|---------------------------------------------------------------------------------------|--------------------------------------------|----------------------|----------------------------------------------------------------------------------------------------|
| N69                     | Humedad objetivo para<br>deshumidificadores de<br>terceros                            | 35%/36%/37%/<br>/75%                       | 65%                  |                                                                                                    |
| N70                     | Humedad objetivo para<br>humidificadores de<br>terceros                               | 35%/36%/37%/<br>/75%                       | 65%                  |                                                                                                    |
| N71                     | Tipo de control UI                                                                    | 01/02                                      | 01                   | Válido hasta V8 FAPU<br>01: Control de la temperatura del aire de<br>impulsión 02: Control de la temperatura<br>ambiente.                                                                                                    |
| N72                     | Ajustes de temperatura<br>mínima del rango<br>operativo de<br>refrigeración           | 00 / 01 / 02 / 03 / 04<br>/ 05 / 06<br>/07 | 00                   | Válido para V8 FAPU.                                                                                                    |
| N73                     | Temperatura máxima<br>de funcionamiento de la<br>calefacción                          | 00 / 01 / 02 / 03 / 04<br>/ 05 / 06<br>/07 | 00                   | Válido para V8 FAPU.                                                                                                    |
| N74                     | Ajuste de la temperatura<br>contra el viento frío de<br>las UI especiales             | 00/01/02/03/04                             | 00                   | 00/01/02/03: corresponde a valores<br>diferentes; 04: Viento anti-frío desactivado                                                                                                    |
| N75                     | Ajuste del modo de<br>funcionamiento de la<br>Ul si la Ul se apaga de<br>forma remota | 00/01                                      | 00                   | 00: Una vez cancelada la señal de<br>apagado remoto, la Ul funciona en el<br>modo prestablecido e en función del<br>comando que se reciba durante el periodo<br>de apagado. El modo predefinitido es el<br>modo estableción antes de que es active<br>la señal de desconexión remota.<br>01: Una vez cancelada la señal de<br>apagado remoto, la Ul se apaga. |

## 5.5.8 Configuración de los parámetros de la UI y modelos de UI aplicables

| Ajustes de<br>los parámetro | UI o         | omún         | FAPU Kit UTA |                                | FAPU Kit UTA |                                |   |              |
|-----------------------------|--------------|--------------|--------------|--------------------------------|--------------|--------------------------------|---|--------------|
| cableado                    | Series V6    | Series V8    | Series V6    | Series V8                      |              | Series V6                      |   | Series V8    |
| N00                         | V            | V            | V            | √                              |              | ×                              |   | ×            |
| N01                         |              | $\checkmark$ | V            | $\checkmark$                   |              | √                              |   | $\checkmark$ |
| N02                         | $\checkmark$ | V            | ×            | ×                              |              | ×                              |   | ×            |
| N03                         | $\checkmark$ | $\checkmark$ | ×            | ×                              |              | ×                              |   | ×            |
| N04                         | $\checkmark$ | V            | $\checkmark$ | $\checkmark$                   |              | √                              |   | $\checkmark$ |
| N05                         | $\checkmark$ | V            | V            | $\checkmark$                   |              | √                              |   | $\checkmark$ |
| N06                         |              |              | $\checkmark$ | $\checkmark$                   |              | √                              |   | $\checkmark$ |
| N07                         | V            | V            | V            | $\checkmark$                   |              | √                              |   | $\checkmark$ |
| N08                         | $\checkmark$ | V            | ×            | √                              |              | Control del aire<br>de entrada | × | √            |
|                             |              |              |              |                                |              | Control del aire<br>de retorno | V |              |
| N09                         | ×            | $\checkmark$ | ×            | Control del aire<br>de entrada | ×            | ×                              |   | $\checkmark$ |
|                             |              |              |              | Control de la<br>habitación    | V            |                                |   |              |
| N10                         |              | ×            | ×            | ×                              |              | ×                              |   | ×            |
| N11                         | V            | V            | ×            | V                              |              | ×                              |   | $\checkmark$ |
| N12                         | ×            | V            | ×            | $\checkmark$                   |              | ×                              |   | $\checkmark$ |
| N13                         | ×            | V            | ×            | V                              |              | ×                              |   | $\checkmark$ |
| N14                         | ×            | V            | ×            | V                              |              | ×                              |   | $\checkmark$ |
| N15                         | ×            | V            | ×            | V                              |              | ×                              |   | $\checkmark$ |
| N16                         | V            | V            | ×            | √                              |              | ×                              |   | √            |
| N17                         | V            | V            | V            | ×                              |              | 1                              |   | ×            |
| N18                         | ×            | V            | ×            | √                              |              | ×                              |   | $\checkmark$ |
| N19                         | ×            | V            | ×            | ×                              |              | ×                              |   | $\checkmark$ |
| N20                         | V            | $\checkmark$ | ×            | V                              |              | √                              |   | $\checkmark$ |

| Ajustes<br>de los UI<br>parámetro |                                                 | UI común     |           | FAPU                           |   |    | Kit UTA                        |              |
|-----------------------------------|-------------------------------------------------|--------------|-----------|--------------------------------|---|----|--------------------------------|--------------|
| del control<br>cableado           | ableado Series V6 Series V8 Series V6 Series V8 |              | Series V6 | Series V8                      |   |    |                                |              |
| N21                               | 1                                               | √            | ×         | ×                              |   | ×  | √                              |              |
| N22                               | $\checkmark$                                    | $\checkmark$ | √         | $\checkmark$                   |   | ×  | $\checkmark$                   |              |
| NO2                               |                                                 |              | ,         | Control del aire<br>de entrada | × | ×  | Control del aire<br>de entrada | ×            |
| 11/2.5                            |                                                 | Ň            |           | Control de la<br>habitación    | V |    | Control del aire<br>de retorno | V            |
| N24                               | Ļ                                               | 1            | Ļ         | Control del aire<br>de entrada | × | ×  | Control del aire<br>de entrada | ×            |
| 11/24                             |                                                 | Ň            |           | Control de la<br>habitación    | V |    | Control del aire<br>de retorno | V            |
| N25                               | ~                                               | $\checkmark$ | ×         | ×                              |   | ×  | ×                              |              |
| N26                               | $\checkmark$                                    | $\checkmark$ | ×         | ×                              |   | ×  | ×                              |              |
| N27                               | ×                                               | √            | ×         | ~                              |   | ×  | 1                              |              |
| N28                               | $\checkmark$                                    | ×            | ×         | ×                              |   | ×  | ×                              |              |
| N29                               | ~                                               | ×            | ×         | ×                              |   | ×  | ×                              |              |
| N30                               | $\checkmark$                                    | $\checkmark$ | V         | $\checkmark$                   |   | ×  | ×                              |              |
| N31                               | ×                                               | $\checkmark$ | ×         | ×                              |   | ×  | ×                              |              |
| N32                               | ×                                               | Válido cálo  | ×         | ×                              |   | ×  | ×                              |              |
| N33                               | ×                                               | para los     | ×         | ×                              |   | ×  | ×                              |              |
| N34                               | ×                                               | modelos Q4/  | ×         | ×                              |   | ×  | ×                              |              |
| N35                               | ×                                               | Q4min        | ×         | ×                              |   | ×  | ×                              |              |
| N37                               | ×                                               | $\checkmark$ | ×         | ~                              |   | ×  | N                              |              |
| N38                               | ×                                               | $\checkmark$ | ×         | ~                              |   | ×  | ~                              |              |
| N39                               | ×                                               | $\checkmark$ | ×         | $\checkmark$                   |   | ×  | ~                              |              |
| N40                               | ×                                               | $\checkmark$ | ×         | ~                              |   | ×  | $\checkmark$                   |              |
| N/41                              | L .                                             |              | L.        |                                |   | L. | Control del aire de<br>entrada | ×            |
| 11441                             | Â                                               | v            | Â         | Â                              |   | Â  | Control del aire de<br>retorno | $\checkmark$ |

| Ajustes<br>de los<br>parámetro | Ul a         | omún         | FA           | PU           | Kit UTA                        |              | JTA                            |              |
|--------------------------------|--------------|--------------|--------------|--------------|--------------------------------|--------------|--------------------------------|--------------|
| del control cableado           | Series V6    | Series V8    | Series V6    | Series V8    | Series V6                      |              | Series V8                      |              |
| N42                            | ~            | $\checkmark$ | V            | V            | ×                              |              | 1                              |              |
| N43                            | $\checkmark$ | $\checkmark$ | $\checkmark$ | $\checkmark$ | ×                              |              | 1                              |              |
| N44                            | V            | V            | ×            | ×            | Control del aire<br>de entrada | ×            | V                              |              |
|                                |              |              |              |              | Control del aire<br>de retorno | $\checkmark$ |                                |              |
| N45                            | V            | V            | ×            | ×            | Control del aire<br>de entrada | ×            | Control del aire<br>de entrada | ×            |
|                                |              |              |              |              | Control del aire<br>de retorno | $\checkmark$ | Control del aire<br>de retorno | $\checkmark$ |
| N46                            | ~            | ~            | ×            | ×            | ×                              |              | ×                              |              |
| N47                            | ×            | $\checkmark$ | ×            | ×            | ×                              |              | ×                              |              |
| N48                            | ×            | ~            | ×            | ×            | x                              |              | ×                              |              |
| N49                            | ×            | $\checkmark$ | ×            | ×            | ×                              |              | ×                              |              |
| N50                            | ×            | $\checkmark$ | ×            | ×            | ×                              | ×            |                                |              |
| N51                            | ×            | $\checkmark$ | ×            | $\checkmark$ | ×                              |              | ×                              |              |
| N52                            | ×            | $\checkmark$ | ×            | $\checkmark$ | ×                              |              | ×                              |              |
| N53                            | ×            | $\checkmark$ | ×            | V            | ×                              |              | ×                              |              |
| N54                            | ×            | $\checkmark$ | ×            | ×            | ×                              |              | ×                              |              |
| N55                            | ×            | $\checkmark$ | ×            | ×            | ×                              |              | ×                              |              |
| N56                            | ×            | $\checkmark$ | ×            | ×            | ×                              |              | ×                              |              |
| N57                            | $\checkmark$ | $\checkmark$ | ×            | $\checkmark$ | ×                              |              | ×                              |              |
| N58                            | $\checkmark$ | $\checkmark$ | ×            | $\checkmark$ | ×                              |              | ×                              |              |
| N59                            | ×            | $\checkmark$ | ×            | $\checkmark$ | ×                              |              | ×                              |              |
| N60                            | ×            | $\checkmark$ | ×            | $\checkmark$ | ×                              |              | $\checkmark$                   |              |
| N61                            | ×            | ×            | V            | ×            | ×                              |              | ×                              |              |
| N62                            | ×            | ×            | V            | ×            | ×                              |              | ×                              |              |
| N63                            | ×            | ×            | V            | ×            | ×                              |              | ×                              |              |

| Ajustes<br>de los       | UI común FAPU |              | UI común FAPU Kit UTA |              | UTA       |              |
|-------------------------|---------------|--------------|-----------------------|--------------|-----------|--------------|
| del control<br>cableado | Series V6     | Series V8    | Series V6             | Series V8    | Series V6 | Series V8    |
| N64                     | ×             | ×            | ×                     | ×            | ×         | ×            |
| N65                     | ×             | ×            | ×                     | ×            | ×         | ×            |
| N66                     | ×             | $\checkmark$ | ×                     | ×            | ×         | ×            |
| N67                     | ×             | $\checkmark$ | ×                     | ×            | ×         | ×            |
| N68                     | ×             | $\checkmark$ | ×                     | $\checkmark$ | ×         | $\checkmark$ |
| N69                     | ×             | $\checkmark$ | ×                     | $\checkmark$ | ×         | $\checkmark$ |
| N70                     | ×             | $\checkmark$ | ×                     | $\checkmark$ | ×         | V            |
| N71                     | ×             | ×            | ×                     | $\checkmark$ | ×         | ×            |
| N72                     | ×             | ×            | ×                     | $\checkmark$ | ×         | ×            |
| N73                     | ×             | ×            | ×                     | $\checkmark$ | ×         | ×            |
| N74                     | ×             | ×            | ×                     | $\checkmark$ | ×         | V            |
| N75                     | ×             | $\checkmark$ | ×                     | $\checkmark$ | ×         | $\checkmark$ |

#### 5.5.9 Configuración de parámetros para UE

| Código del<br>parámetro | Nombre del parámetro                                                | Rango de parámetros | Valor por<br>defecto | Notas                                                                                                    |
|-------------------------|---------------------------------------------------------------------|---------------------|----------------------|----------------------------------------------------------------------------------------------------|
| U0                      | Clasificación<br>energética de la UE                                | 40-100%, cada 1%    | 100%                 |                                                                                                    |
| U1                      | Nivel de silencio de UE                                             | 00/01//14           | 00                   | Nivel 0-14                                                                                                    |
| U2                      | Dirección de la unidad<br>interior VIP                              | 0~63                | 0xFF                 | Cuando un control cableado controla más de<br>una unidad, el control sólo puede establecer<br>que la UI conectada físicamente a él sea<br>la UI VIP.                                                                                                    |
| U3                      | Calefacción y<br>suministro de aire<br>activados al mismo<br>tiempo | 00/01               | 00                   | 00: OFF<br>01: On                                                                                                    |
| U4                      | Modo de prioridad del<br>sistema                                    | 00/01//09           | 00                   | 00: Modo de prioridad automática 01: Modo de<br>prioridad de refrigeración<br>02: Unidad interior VIP - modo de prioridad de<br>votación (La dirección de la unidad interior VIP<br>se enviará al mismo tiempo)<br>03: En respuesta al modo sólo calefacción 04:<br>En respuesta al modo sólo calefacción 05:<br>Modo de prioridad de calefacción 05:<br>Modo de prioridad de calefacción<br>06: Cambio (La dirección de la unidad interior<br>VIP se enviará al mismo tiempo)<br>07: Modo de prioridad de votación 08: Primero<br>en el modo de prioridad de requisitos de<br>capacidad<br>Nota: Cuando se activa la prioridad de modo<br>en el control, la unidad interior conectada (la<br>unidad interior VIP. se establecerá como<br>unidad interior VIP. |

## 🔟 INFORMACIÓN

Los ajustes de parámetros de los controles cableados principal y secundario son independientes entre sí y no se afectan mutuamente. Los parámetros de UI y UE no se pueden configurar a través del control secundario cableado.

#### 5.5.10 Operaciones de consulta del control cableado

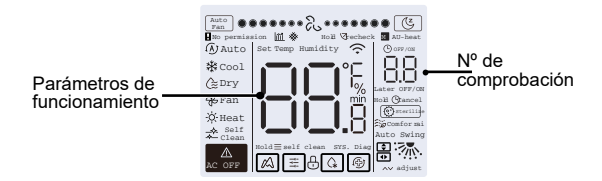

- En la pantalla de inicio, mantenga pulsados " = " y " ^ " al mismo tiempo durante dos segundos para entrar en la interfaz de consulta, y u00-u03 indica UEs, n00-n74 indica UIs, y CC indica el control cableado. Pulse " ^ " y " ~ " para cambiar el código del parámetro. Pulse "Swing" para entrar en la página de consulta de parámetros.
- Pulse " <sup>(G)</sup> " para salir de la página de consulta. La página de consulta de parámetros se cierra automáticamente si no se pulsa ningún botón en los 60 segundos siguientes.
- Pulse " < " o " <> " para consultar los parámetros, y los parámetros se pueden consultar cíclicamente.
- En la parte superior de la página de consulta, el "Área de tiempo" muestra el número de serie de la lista de control, y el "Área de temperatura" muestra los parámetros de la lista de control.
- La información de consulta de la lista de comprobación es la siguiente: La información puede variar según el modelo de la unidad. La lista de comprobación de parámetros se aplica a las unidades VRF y mini VRF de V6 (incluyendo UIs y UEs), inverter split de V6 (incluyendo UIs y UEs), así como UIs y UEs de V8 solamente.

#### Contenido de la lista de control: 1. Consulta de la dirección del control cableado

| Código del<br>parámetro | Nombre del parámetro                                                                     | Notas                                                                                                    |
|-------------------------|------------------------------------------------------------------------------------------|----------------------------------------------------------------------------------------------------|
| 1                       | Consulta de direcciones UI activas<br>para control cableado (uno a más)                  | Cada dirección se muestra durante 1,5 s. Las direcciones se<br>muestran alternativamente. Para borrar las direcciones históricas,                                                                                                    |
| 2                       | Consulta de registro histórico de<br>direcciones UI para control cableado<br>(uno a más) | restaure el control cableado a los ajustes de fábrica.                                                                                                    |
| 3                       | Versión del programa del control<br>cableado Nr.                                         |                                                                                                    |
| 4                       | Visualización de la tasa de pérdida<br>de paquetes                                       | Contenido de la pantalla (se muestra cada 2 segundos en<br>secuencia): Refrigeración-valor: indica un aumento de 5 digitos<br>en el número de veces de envío Secado-valor numérico: indica<br>una disminución de 5 digitos en el número de veces de envío<br>Ventilador-valor numérico: indica un aumento de 6 digitos en<br>el número de veces de recepción Calefacción-valor numérico:<br>indica una disminución de 5 digitos en el número de veces de<br>recepción: |

#### 2. Lista de control de UI de 2ª generación

| Nr. | Unidad VRF V6                            | Mini unidad VRF V6                       | Inversor Split                           |
|-----|------------------------------------------|------------------------------------------|------------------------------------------|
| 1   | Dirección UI                             | Dirección UI                             | Dirección UI (00)                        |
| 2   | Capacidad (HP) de la ud. interior        | Capacidad (HP) de la ud. interior        | Capacidad UI (kW)                        |
| 3   | Dirección de red de la unidad interior   | Dirección de red de la unidad interior   | Dirección de red de la ud. interior      |
| 4   | Temperatura de consigna real Ts          | Temperatura de consigna real Ts          | Temperatura de consigna actual           |
| 5   | Temperatura interior real T1             | Temperatura interior real T1             | Temperatura ambiente interior T1         |
| 6   | Temperatura interior real T2             | Temperatura interior real T2             | Temperatura de la tubería<br>interior T2 |
| 7   | Temperatura interior real T2A            | Temperatura interior real T2A            | -                                        |
| 8   | Temperatura interior real T2B            | Temperatura interior real T2B            | -                                        |
| 9   | Temperatura de la FAPU, Ta               | Temperatura de la FAPU, Ta               | -                                        |
| 10  | Temperatura de descarga del<br>compresor | Temperatura de descarga del<br>compresor | Temperatura de descarga del<br>compresor |
| 11  | Recalentamiento objetivo                 | Recalentamiento objetivo                 | -                                        |
| 12  | Apertura EXV (apertura real / 8)         | Apertura EXV (apertura real / 8)         | -                                        |
| 13  | Nr. de la versión del Software           | Nr. de la versión del Software           | Nr. de la versión del Software           |
| 14  | Código de error                          | Código de error                          | Código de error                          |

#### 3. V8 UI Spot Check Items (Artículos de control aleatorio)

| Nr. | Comprobar elemento para V8 UI                                           | Comprobar elemento para V8 FAPU                                         | Compruebe el artículo para V8<br>Kit UTA                                                                                                   |
|-----|-------------------------------------------------------------------------|-------------------------------------------------------------------------|----------------------------------------------------------------------------------------------------|
| 1   | Dirección de comunicación UI y UE                                       | Dirección de comunicación UI y UE                                       | Dirección de comunicación UI y UE                                                                                                    |
| 2   | Capacidad (HP) de la ud. interior                                       | Capacidad (HP) de la ud. interior                                       | Capacidad (HP) de la ud. interior                                                                                                    |
| 3   | Temperatura de consigna real Ts                                         | Temperatura de consigna real Ts                                         | Temperatura de consigna real Ts                                                                                                    |
| 4   | Temperatura de consigna actual Ts                                       | Temperatura de consigna actual Ts                                       | Temperatura de consigna actual Ts                                                                                                    |
| 5   | Temperatura interior real T1                                            | Temperatura real T0                                                     | Temperatura T0 (control de la<br>temperatura del aire de impulsión)<br>o temperatura T1 (control de la<br>temperatura del aire de retorno) |
| 6   | Temperatura interior modificada<br>T1_modify                            | Temperatura interior modificada<br>T1_modify                            | Temperatura interior modificada<br>T1_modify                                                                                               |
| 7   | Temperatura intermedia del<br>intercambiador de calor T2                | Temperatura intermedia del<br>intercambiador de calor T2                | Temperatura intermedia del<br>intercambiador de calor T2                                                                                   |
| 8   | Temperatura de la tubería de líquido<br>del intercambiador de calor T2A | Temperatura de la tubería de líquido<br>del intercambiador de calor T2A | Temperatura de la tubería de líquido<br>del intercambiador de calor T2A                                                                    |
| 9   | Temperatura de la tubería de gas del<br>intercambiador de calor T2B     | Temperatura de la tubería de gas del<br>intercambiador de calor T2B     | Temperatura de la tubería de gas del<br>intercambiador de calor T2B                                                                        |
| 10  | Humedad real ajustada RHs                                               | Humedad real ajustada RHs                                               | Humedad real ajustada RHs                                                                                                    |
| 11  | HR humedad relativa interior                                            | HR humedad relativa interior                                            | HR humedad relativa interior                                                                                                    |
| 12  | Aparece []                                                              | Temperatura real del aire de<br>alimentación TA                         | Temperatura real del aire de<br>alimentación TA                                                                                            |
| 13  | Temperatura del tubo de descarga<br>de aire                             | Temperatura del tubo de descarga<br>de aire                             | Temperatura del tubo de descarga<br>de aire                                                                                                |
| 14  | Temperatura de descarga del<br>compresor                                | Temperatura de descarga del<br>compresor                                | Temperatura de descarga del<br>compresor                                                                                                   |
| 15  | Sobrecalentamiento del objetivo<br>(sistema)                            | Sobrecalentamiento del objetivo<br>(sistema)                            | Sobrecalentamiento del objetivo<br>(sistema)                                                                                               |
| 16  | Apertura EXV (apertura real / 8)                                        | Apertura EXV (apertura real / 8)                                        | Apertura EXV (apertura real / 8)                                                                                                    |
| 17  | Nr. de la versión del Software                                          | Nº de versión del software de control<br>principal para FAPU            | Nº de versión del software de control<br>principal                                                                                         |
| 18  | Código de error histórico (reciente)                                    | Código de error histórico (reciente)                                    | Código de error histórico (reciente)                                                                                                    |
| 19  | Código de error histórico (sub-<br>reciente)                            | Código de error histórico (sub-<br>reciente)                            | Código de error histórico (sub-<br>reciente)                                                                                               |
| 20  | Nº de versión del ventilador                                            | Nº de versión del ventilador                                            | Aparece [000]                                                                                                    |
| 21  | Aparece []                                                              | Aparece []                                                              | Aparece []                                                                                                    |

#### 4. Lista de control de la UE

| Pantalla | Unidad VRF V6                                 | Mini unidad VRF V6                   | Inversor Split                                         | Unidad VRF V8                      | Descripción                                                                              |
|----------|-----------------------------------------------|--------------------------------------|--------------------------------------------------------|------------------------------------|------------------------------------------------------------------------------------------|
| 1        | Dirección la ud.<br>exterior                  | Dirección la ud.<br>exterior         | Dirección de la UE<br>(00) Capacidad de<br>la unidad   | Dirección la ud. exterior          | 0 a 3                                                                                    |
| 2        | Capacidad de la<br>unidad exterior            | Capacidad de la<br>unidad exterior   | Número de UEs                                          | Capacidad de UE                    | Unidad: CV                                                                               |
| 3        | Número de UEs                                 | Número de UEs                        |                                                        | Cantidad UE                        | 1a4                                                                                      |
| 4        |                                               |                                      | -                                                      | Ajustes de cantidad<br>de UI       |                                                                                          |
| 5        | Demanda de<br>capacidad de UE                 | Demanda de<br>capacidad de UE        | Objetivo de carga<br>de UE                             | Demanda de capacidad<br>de UE      | Sólo se muestra en<br>la unidad maestra,<br>mientras que la unidad<br>esclava muestra 0. |
| 6        | Frecuencia del<br>compresor 1                 | Frecuencia del<br>compresor 1        | Frecuencia de<br>funcionamiento                        | Frecuencia real del<br>compresor 1 | Frecuencia real                                                                          |
| 7        | Frecuencia del<br>compresor 2                 |                                      |                                                        | Frecuencia real del<br>compresor 2 | Frecuencia real                                                                          |
| 8        | Modo de                                       | Modo de                              | Modo de                                                | Modo de                            | 0: OFF                                                                                   |
|          | funcionamiento                                | funcionamiento                       | funcionamiento                                         | funcionamiento                     | 2: Cool (Modo<br>Refrigeración)                                                          |
|          |                                               |                                      |                                                        |                                    | 3: Calefacción                                                                           |
|          |                                               |                                      |                                                        |                                    | 5: Refrigeración híbrida                                                                 |
|          |                                               |                                      |                                                        |                                    | 6: Calefacción híbrida                                                                   |
| 9        | Prioridad de modo                             | Prioridad de modo                    | -                                                      |                                    |                                                                                          |
| 10       | Velocidad del<br>ventilador DC<br>A/A1        | Velocidad del<br>ventilador          | Velocidad de<br>funcionamiento del<br>ventilador de CC | Veloc. del vent. 1                 | Velocidad del ventilador                                                                 |
| 11       | Velocidad del<br>ventilador de CC<br>B/B1     |                                      |                                                        | Veloc. del vent. 2                 | Velocidad del ventilador                                                                 |
| 12       | T2 temperatura<br>media (corregida)           | T2 temperatura<br>media (corregida)  | Temperatura<br>interior de la<br>tubería               | T2 media                           | Temperatura real                                                                         |
| 13       | T2B temperatura<br>media (corregida)          | T2B temperatura<br>media (corregida) | Temperatura<br>interior de la<br>tubería               | T2B media                          | Temperatura real                                                                         |
| 14       | Temperatura<br>del tubo del<br>condensador T3 | Temperatura del<br>tubo T3           | Temperatura de la<br>tubería exterior T3               | Т3                                 | Temperatura real                                                                         |

| Pantalla | Unidad VRF V6                                                             | Mini unidad VRF V6                                  | Inversor Split                   | Unidad VRF V8                              | Descripción      |
|----------|---------------------------------------------------------------------------|-----------------------------------------------------|----------------------------------|--------------------------------------------|------------------|
| 15       | Temperatura<br>ambiente T4                                                | Temperatura<br>ambiente T4                          | Temperatura<br>ambiente exterior | T4                                         | Temperatura real |
| 16       |                                                                           | -                                                   |                                  | T5                                         | Temperatura real |
| 17       | Temperatura<br>de entrada del<br>intercambiador de<br>calor de placas T6A |                                                     |                                  | T6A                                        | Temperatura real |
| 18       | Temperatura<br>de salida del<br>intercambiador de<br>calor de placas T6B  | -                                                   |                                  | T6B                                        | Temperatura real |
| 19       | Temperatura de<br>descarga del<br>compresor A del<br>inversor             | Temperatura de<br>descarga T5                       | Temperatura de<br>descarga       | T7C1                                       | Temperatura real |
| 20       | Compresor Inverter<br>B Temperatura de<br>descarga                        | -                                                   |                                  | T7C2                                       | Temperatura real |
| 21       | -                                                                         | -                                                   |                                  | T71                                        | Temperatura real |
| 22       |                                                                           | -                                                   |                                  | T72                                        | Temperatura real |
| 23       |                                                                           |                                                     |                                  | Т8                                         | Temperatura real |
| 24       | Tf1 temperatura del<br>módulo inversor A                                  | Tf temperatura del<br>módulo                        |                                  | Ntc                                        | Temperatura real |
| 25       | Tf2 Temperatura del<br>módulo inversor B<br>(reservado)                   | -                                                   |                                  |                                            |                  |
| 26       |                                                                           |                                                     |                                  | Т9                                         | Temperatura real |
| 27       |                                                                           | TL temperatura<br>de la tubería de<br>refrigeración |                                  | TL                                         | Temperatura real |
| 28       | Grado de<br>recalentamiento<br>de la descarga del<br>sistema              |                                                     |                                  | Grado de<br>recalentamiento de<br>descarga | Temperatura real |
| 29       |                                                                           | -                                                   |                                  | Corriente primaria                         |                  |
| 30       | Corriente A del<br>compresor Inverter                                     | Valor actual de<br>corriente                        | Valores actuales                 | Corriente del<br>compresor 1               | Corriente real   |
| 31       | Corriente del<br>compresor Inverter B                                     |                                                     |                                  | Corriente del<br>compresor 2               |                  |

| Pantalla | Unidad VRF V6                                                                                                    | Mini unidad VRF V6                     | Inversor Split                            | Unidad VRF V8                            | Descripción                                                                                                    |
|----------|----------------------------------------------------------------------------------------------------|----------------------------------------|-------------------------------------------|------------------------------------------|----------------------------------------------------------------------------------------------------|
| 32       | Apertura de la<br>válvula de expansión<br>electrónica A                                                                                                    | EXV Apertura                           | Apertura de<br>la válvula de<br>expansión | Apertura de EXVA                         | Unidad VRF V6: apertura<br>= valor indicado × 4<br>Unidad VRF mini<br>V6: apertura = valor<br>indicado × 8<br>Split Inverter: apertura = |
|          | Apertura de la<br>válvula de expansión<br>electrónica B                                                                                                    |                                        |                                           | Apertura de EXVB                         | valor indicado × 8<br>Unidad VRF V8: apertura<br>= valor indicado × 24                                                                   |
| 34       | Apertura de la<br>válvula de expansión<br>electrónica C                                                                                                    |                                        |                                           | Apertura de EXVC                         | Apertura = Valor<br>visualizado × 4                                                                                                    |
|          |                                                                                                    |                                        |                                           | Apertura de EXVD                         |                                                                                                    |
| 36       | Presión de alta                                                                                                    |                                        | -                                         | Alta presión                             | Presión = Valor indicado<br>/ 100                                                                                                    |
| 37       | Presión de baja<br>(reservado)                                                                                                    | -                                      | -                                         | Baja presión                             | Presión = Valor indicado<br>/ 100                                                                                                    |
| 38       |                                                                                                    |                                        |                                           | Cantidad de UI<br>en línea               | 1                                                                                                    |
| 39       | Número de unidades<br>interiores en<br>funcionamiento (en el<br>caso de direcciones<br>virtuales, es el<br>número de unidades<br>con las direcciones<br>virtuales incluidas) | Cantidad de UI en<br>funcionamiento    |                                           | Cantidad de UI en<br>funcionamiento      | Cantidad real                                                                                                    |
| 40       | Dirección de la unidad<br>interior VIP                                                                                                    | Dirección de la<br>unidad interior VIP |                                           | /                                        |                                                                                                    |
| 41       |                                                                                                    |                                        |                                           | Estado del<br>intercambiador<br>de calor | 0: Intercambiador de calor<br>apagado<br>1: C1<br>2: D1<br>3: D2<br>4: E1<br>5: F1<br>5: C2                                              |

| Pantalla | Unidad VRF V6                     | Mini unidad VRF V6                     | Inversor Split | Unidad VRF V8                     | Descripción                              |
|----------|-----------------------------------|----------------------------------------|----------------|-----------------------------------|------------------------------------------|
| 42       |                                   |                                        |                | Estado de arranque<br>del sistema | [0] Sin modo<br>especial                 |
|          |                                   |                                        |                |                                   | [1] Retorno de aceite                    |
|          |                                   |                                        |                |                                   | [2] Descongelar                          |
|          | -                                 | -                                      |                |                                   | [3] Inicio                               |
|          |                                   |                                        |                |                                   | [4] Stop                                 |
|          |                                   |                                        |                |                                   | [5] Inspección rápida                    |
|          |                                   |                                        |                |                                   | [6] Auto-limpieza                        |
| 43       |                                   |                                        |                | Ajuste de modo<br>nocturno        | 0 a 14 corresponden<br>al nivel de ruido |
| 44       |                                   |                                        |                | Ajustes de presión                | 0: 0 Pa                                  |
|          |                                   |                                        |                | estática                          | 1: 20 Pa                                 |
|          |                                   |                                        |                |                                   | 2: 40 Pa                                 |
|          |                                   |                                        |                |                                   | 3: 60 Pa                                 |
|          |                                   |                                        |                |                                   | 4: 80 Pa                                 |
|          |                                   |                                        |                |                                   | 5: 100 Pa                                |
|          |                                   |                                        |                |                                   | 6: 120 Pa                                |
| 45       |                                   |                                        |                | TES                               | Temperatura real                         |
| 46       |                                   |                                        |                | TCS                               | Valor visualizado -25                    |
| 47       |                                   |                                        |                | Tensión DC                        | Tensión real = Valor<br>indicado × 10    |
| 48       |                                   |                                        | -              | Tensión AC                        | Tensión real = Valor<br>indicado × 2     |
| 49       |                                   |                                        |                | Bloqueo UE                        | 0 a 10                                   |
| 50       | Nr. de la versión del<br>Software | Nr. de la versión del<br>Software      |                | Versión de software               |                                          |
| 51       | Última avería                     | Último error o código<br>de protección | -              | Última avería                     |                                          |

#### 5.5.9 Visualización de errores

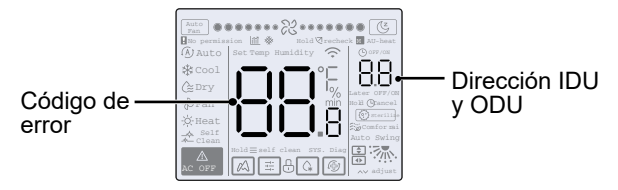

- Cuando se produce un fallo de comunicación entre el control cableado y cualquiera de las UI, el control cableado informa de "C51". Si una UI no tiene dirección, el control cableado del sistema V8 muestra "U38".
- En caso de que falle una UI, la dirección de la UI se muestra en el área del temporizador y el código de fallo se muestra en el área de temperatura. En caso de que falle una UE, la dirección de la UE se muestra en el área del temporizador y el código de fallo en el área de temperatura.
- Notifique el código de error al distribuidor. No desmonte, modifique ni repare la UI sin autorización.

Código y explicación de error sobre el control cableado.

| Código | Descripción                                                             |
|--------|-------------------------------------------------------------------------|
| C51    | Falla de comunicación entre la unidad interior y<br>el control cableado |
| C76    | Error de comunicación de control de cable<br>maestro-esclavo            |
| E31    | Error del sensor de temperatura del control cableado                    |

 Para conocer los códigos y la explicación de errores de UI y UE, consulte el manual de instrucciones de UI y UE.

# MUND CLIMA

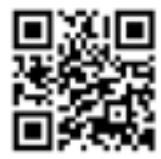

SALVADOR ESCODA S.A.U. C/ ROSSELLÓ , 430-432 08025 BARCELONA ESPAÑA www.mundoclima.com